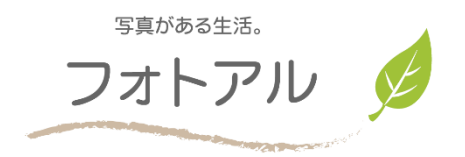

## フォトアル ご利用方法 フォトアル

## 【STEP 1】 商品選択 ~ サインイン(全商品共通) P1-P2 【STEP 2】 編集 ~ 保存 P3-P25

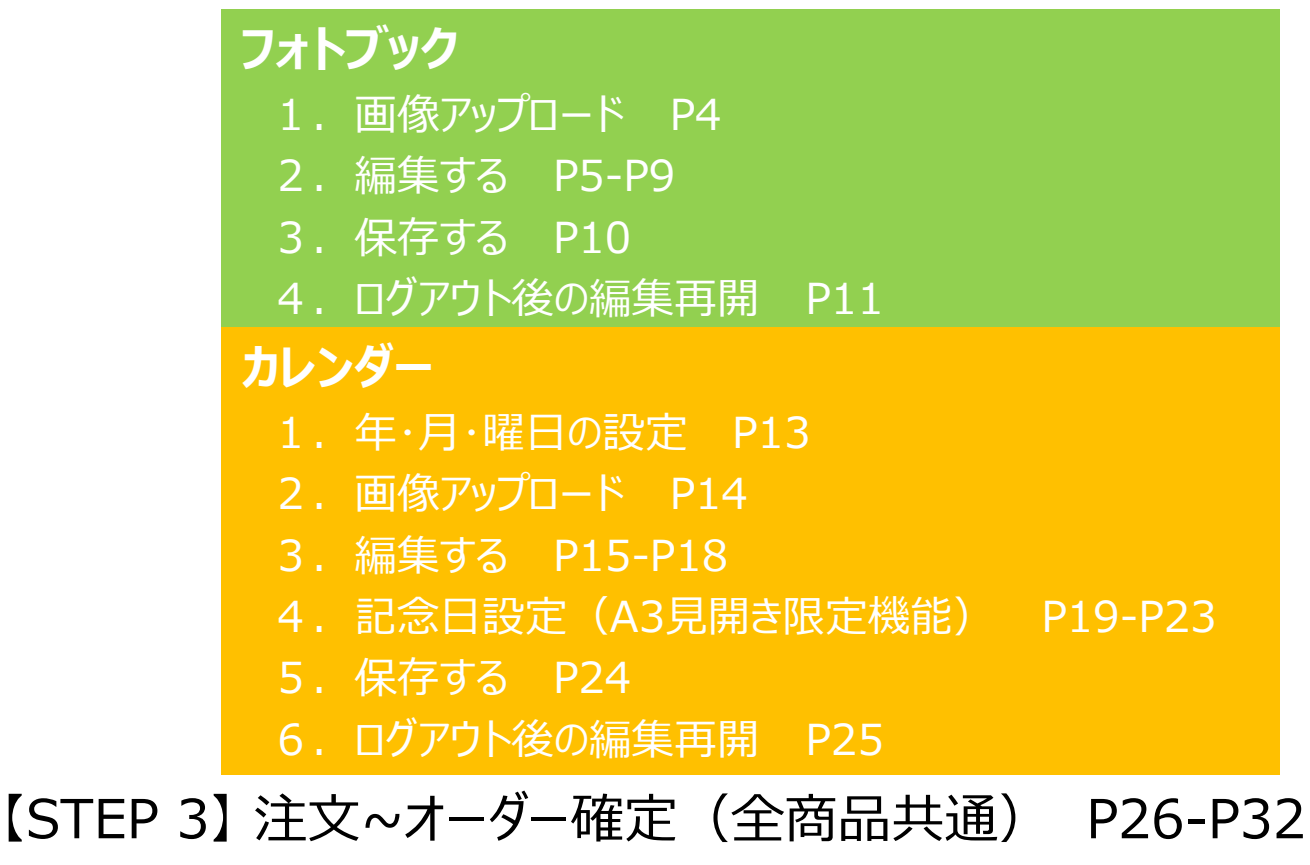

【推奨環境】 P33

## 【STEP 1】 商品選択 ~ サインイン (全商品共通)

#### ★ \_\_\_\_\_を確定する ✓ ボタンをクリック(タップ)するまで、お金はかかりませんので、まずは試してみましょう!

最初に「フォトアル」サイトで商品を選んで、「お試しで作る」からスタート! ※既にアカウント作成済みの方は「サインイン」よりユーザー名とパスワード入れてお進みください。

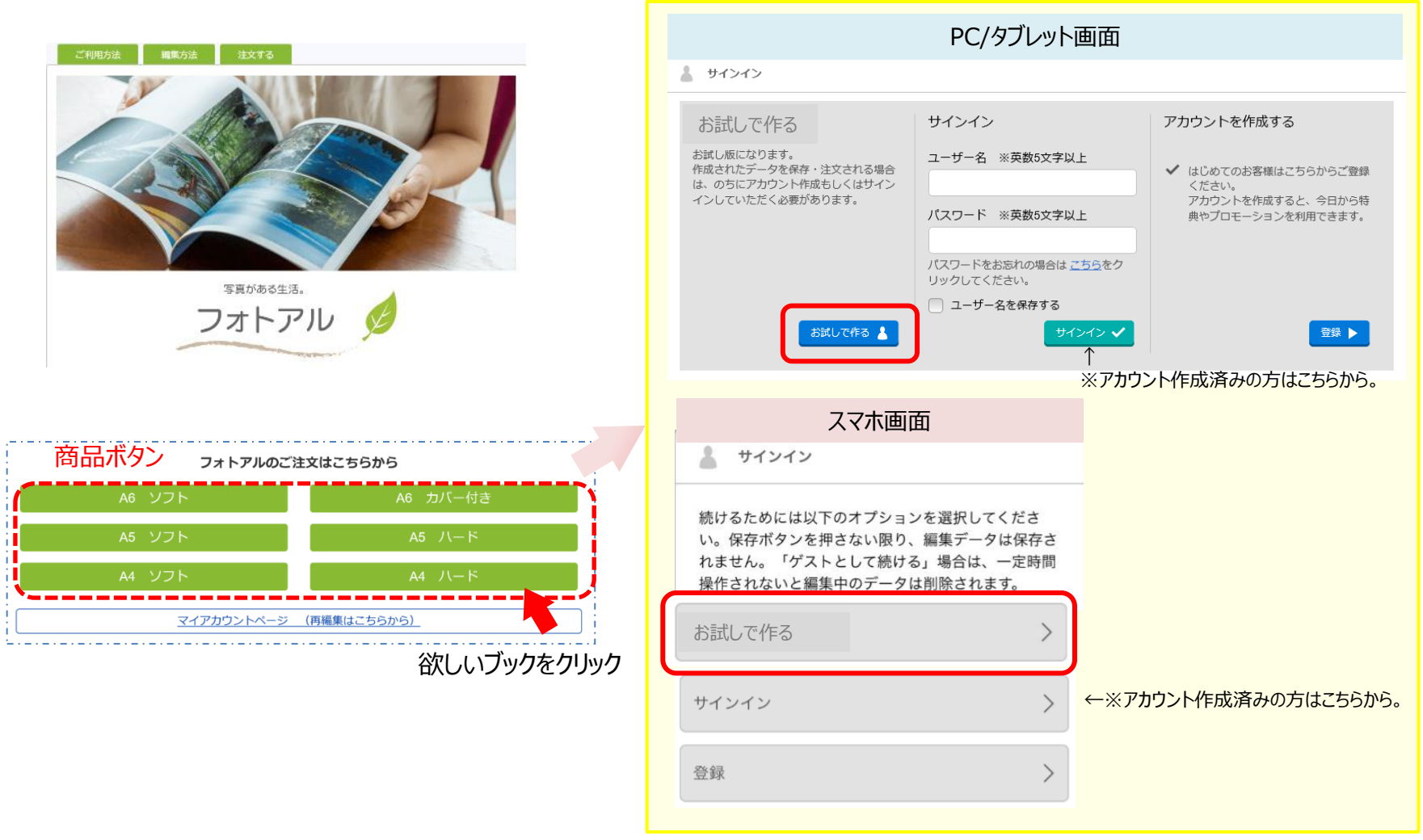

## 【STEP 2】 編集~保存

#### フォトブック

- 1. 画像アップロード P4
- 2. 編集する P5-P9
- 3. 保存する P10
- 4. ログアウト後の編集再開 P11

#### カレンダー

- 1. 年·月·曜日の設定 P13
- 2. 画像アップロード P14
- 3. 編集する P15-P18
- 4. 記念日設定(A3見開き限定機能) P19-P23
- 5. 保存する P24
- 6. ログアウト後の編集再開 P25

## 1. 画像アップロード ※対応している画像形式はJPEGのみ

看(N): \*\_MG\_5407.jpg\* \*DSC00609.JPG\* \*DSC01448.JPG\* \*F

PC/タブレット画面 スマホ画面 をクリックして、 🦾 からフォル をタップして、 違 からフォトライ **~ A**+ ダを選び、必要な画像を選択して「開く」を フラリを選び、カメラロール等で画像選択 クリック。 して「完了」をタップ。 通信事業者 🗢 11:14 12 E % G G F Createstaging.dreampages.jp Ċ 国家市ックスの後期 テキストボックスの後期 日本代表 ▲ ■レイアウト 総省県 ホスクラップブック ロマスク M 14 TALK -裏表紙 表紙 日本でははない。 タート 画像を追加する 画像を追加する ..... お待ちください ※「既存のプロ æ A. ジェクトノボタンは、 4 アップロード 既存のプロジェクト 過去に作成済み 注記:たくさんの画像を追加する際に、時 1 Ŧ プロジェクトで使 用した画像を選べ 既存のブロジェクト... アップロード ます。 2 表紙 > フォトライブラリ ブラウズ ••• E - I 0 キャンセル ..... IMG\_1729\_2.jpg DSC01448JPG FH000011JPG 写真 🧹 キャンセル 画像を追加してス IMG\_2469.jpg IMG\_1777\_2.jpg P4010062 IPG RIMG0321 JPC モーメント タート **く**写真 カメラロール 完了 カメラロール マイアルバム

> \*.gif;\*.jpg; 〜 キャンセル

聞く(0)

## 2. 編集する (1) レイアウトを入れる。

「レイアウト」タブで表示されるリストから選択して、ページへドラッグ&ドロップ。

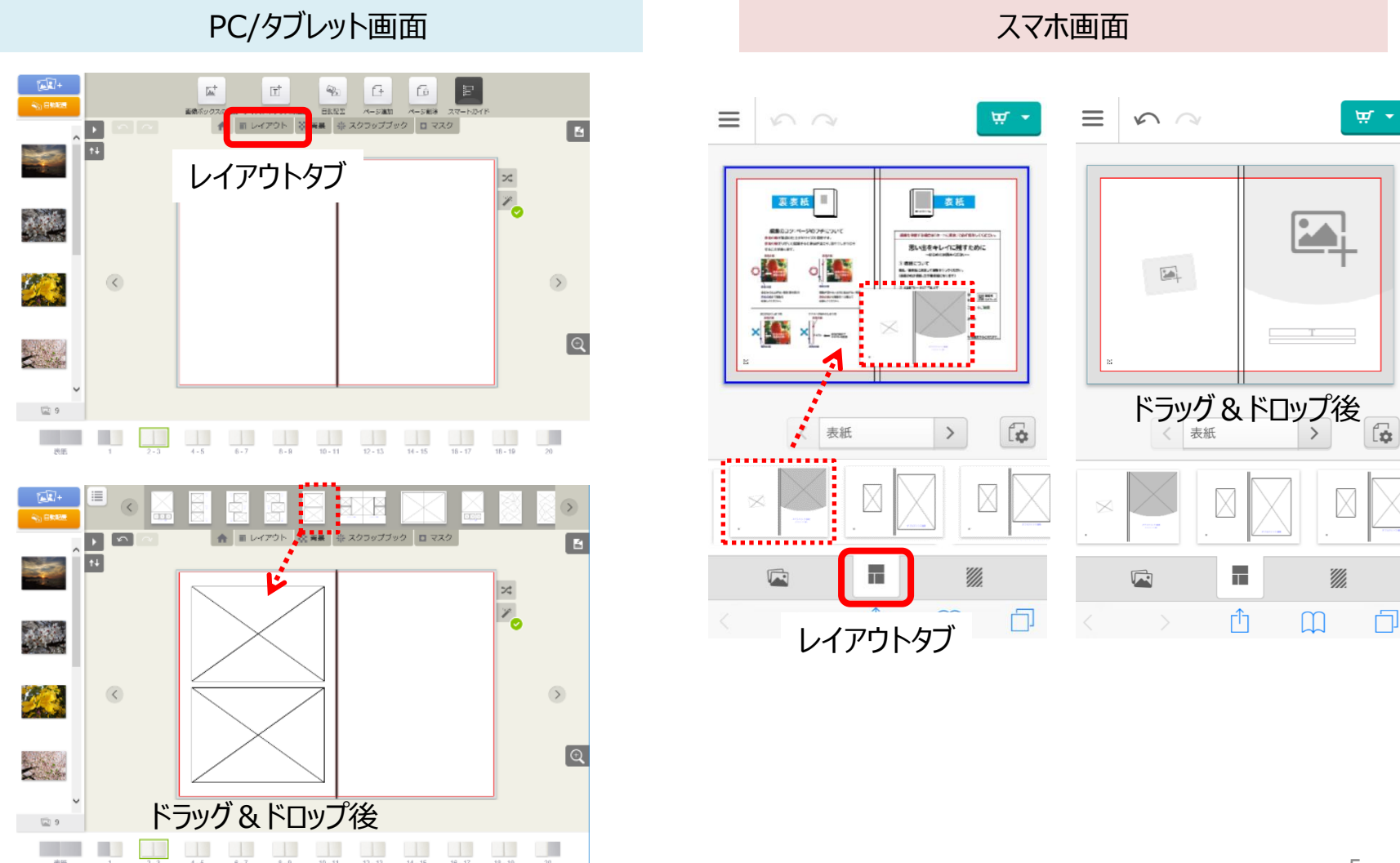

#### 編集する (2) 画像を入れる。 2.

表示される画像リスト(スマホは画像タブをタップ後)から選択して、画像ボックスへ ドラッグ&ドロップ。

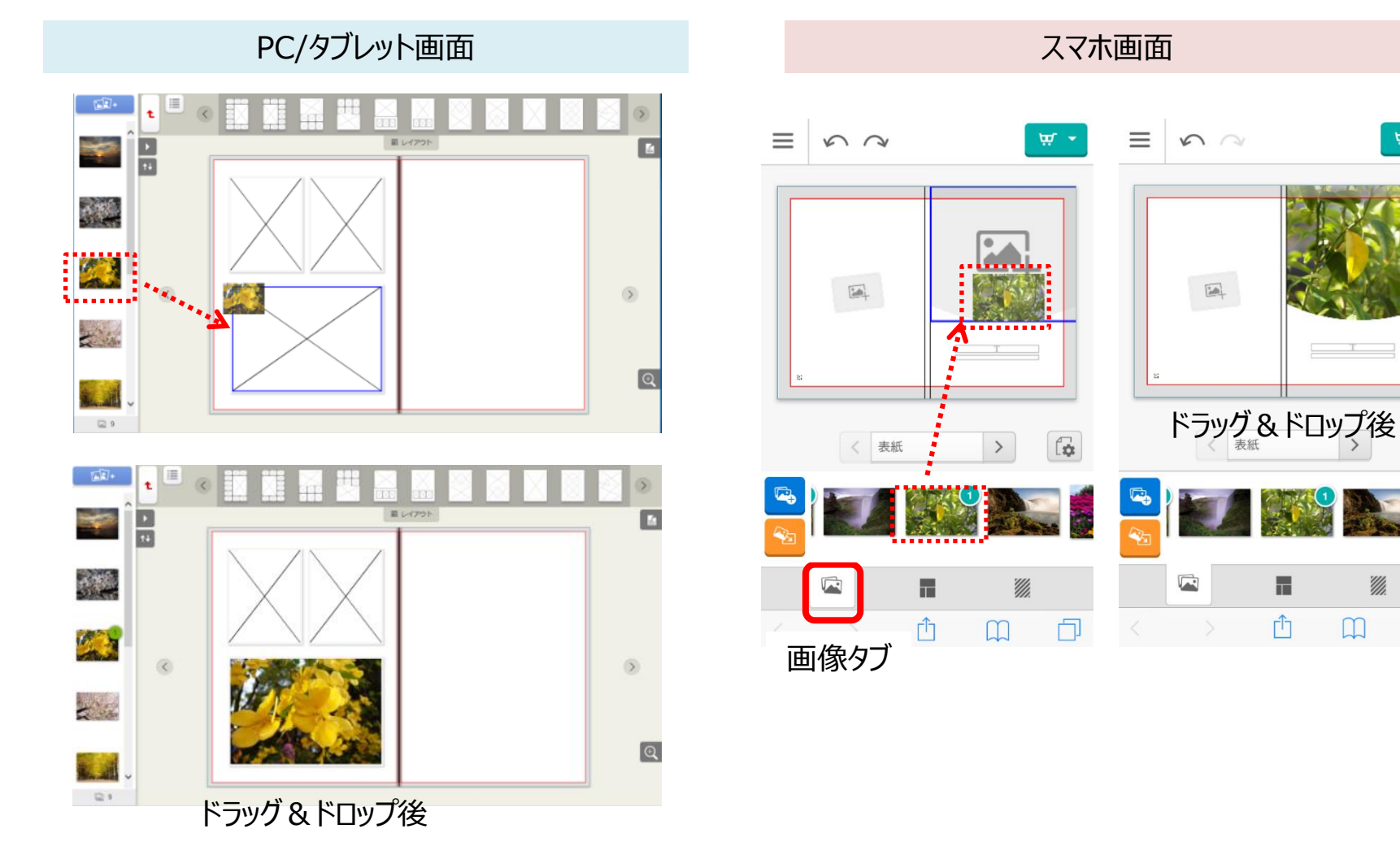

6

f.

Ð

1

Û

## **2. 編集する** (3)背景を入れる。

## 背景タブで表示されるリストから選択して、ページへドラッグ&ドロップ。

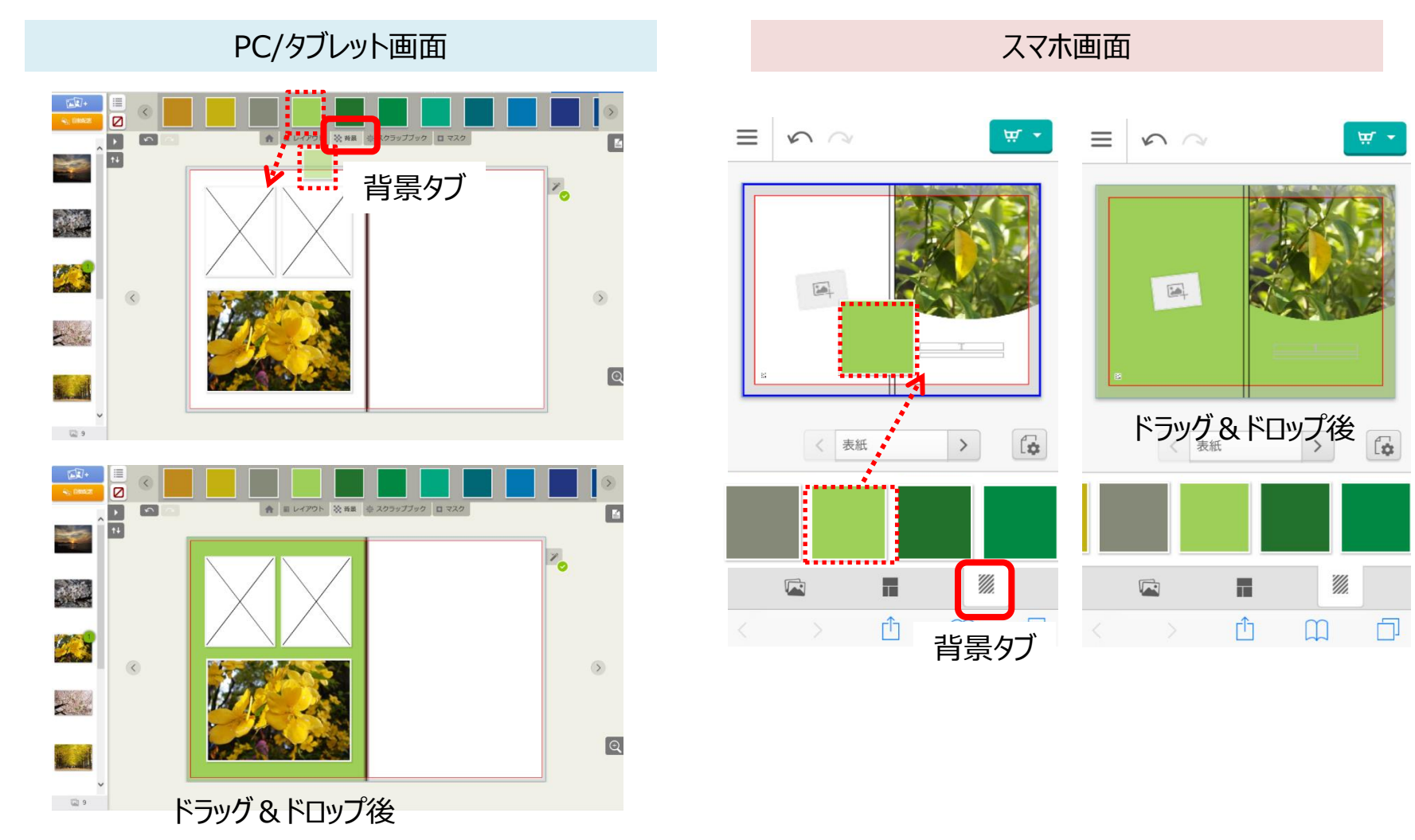

## 2. 編集する (4) テキストを入れる。

## テキストボックスをダブルクリック(タップ)して、「テキスト編集」画面で入力。

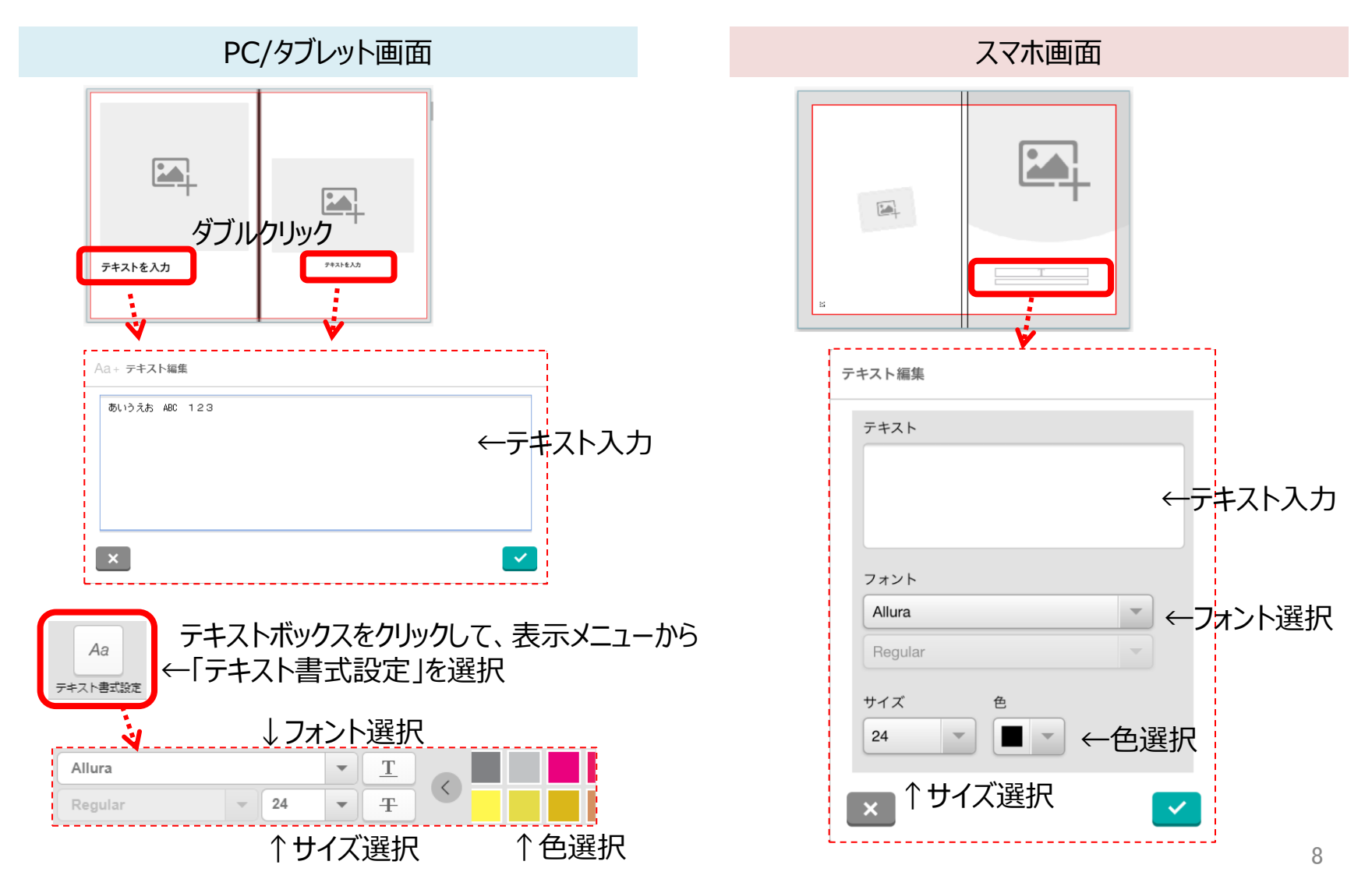

## 2. 編集する

## (補足)編集機能

PC/タブレット = 『こだわり編集』 ※画面内で『かんたん編集』へ切替え可能。

スマホ = 『かんたん編集』 ※『こだわり編集』はありません。

| 網掛( | け項 | 目 | : |
|-----|----|---|---|
|     |    |   |   |

『こだわり編集』にあって 『かんたん編集』に無い機能

## 『こだわり編集』 『かんたん編集』 機能比較表

|     | 機能                     | こだわり編集 | かんたん編集 |
|-----|------------------------|--------|--------|
| 基本メ | <b>_</b>               |        |        |
| 1   | プロジェクト保存               | 0      | 0      |
| 2   | プレビュー                  | 0      | 0      |
| 3   | 日本語⇔英語切替               | 0      | 0      |
| 4   | ログアウト                  | 0      | 0      |
| 5   | 注文カート                  | 0      | 0      |
| 6   | 画像アップロード               | 0      | 0      |
| 7   | 画像自動配置                 | 0      | 0      |
| 8   | ページ追加・削除               | 0      | 0      |
| 9   | 画像ボックス・テキストボックス「追加・削除」 | 0      | ×      |
| 10  | 画像ボックス・テキストボックス「切り取り」  | 0      | ×      |
| 11  | 画像ボックス・テキストボックス「コピー」   | 0      | ×      |
| 12  | 画像ボックス・テキストボックス「貼付け」   | 0      | ×      |
| 編集メ |                        |        |        |
| 1   | レイアウト選択                | 0      | 0      |
| 2   | 背景選択                   | 0      | 0      |
| 3   | スクラップブック選択             | 0      | ×      |
| 4   | マスク選択                  | 0      | ×      |
| 5   | 画像オプション機能              |        |        |
|     | 5-1 回転                 | 0      | 0      |
|     | 5-2 トリミング              | 0      | 0      |
|     | 5-3 画像ボックス位置・サイズ変更     | 0      | ×      |
|     | 5-4 明るさ・コントラスト調整       | 0      | ×      |
|     | 5-5 カラー・グレー・セピア選択      | 0      | ×      |
|     | 5-6 外枠を付ける 影を付ける       | 0      | ×      |
|     | 5-7 不透明度調整             | 0      | ×      |
| 6   | テキストオプション機能            |        |        |
|     | 6-1 フォント変更             | 0      | 0      |
|     | 6-2 サイズ変更              | 0      | 0      |
|     | 6-3 色変更                | 0      | 0      |
|     | 6-4 テキストボックス位置・サイズ変更   | 0      | ×      |
|     | 6-5 回転                 | 0      | ×      |
|     | 6-6 背景色変更              | 0      | ×      |
|     | 6-7 外枠を付ける             | 0      | ×      |

9

## 3.保存する ※自動保存はされません。必ず「保存」してください。

×

①「保存」ボタンをクリック(タップ)して(初回のみアカウント作成)、②プロジェクト名を付けて保存します。 そのまま注文する場合はP27へお進みください。注文しない場合は「ログアウト」してください。

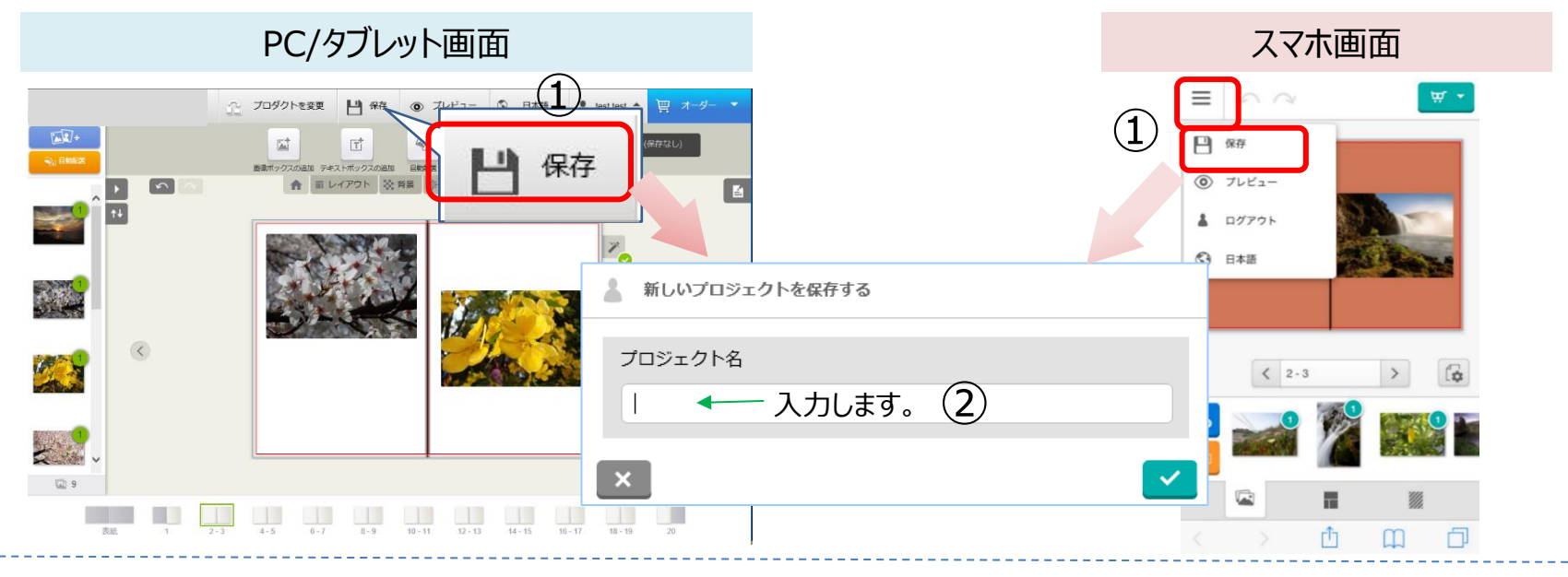

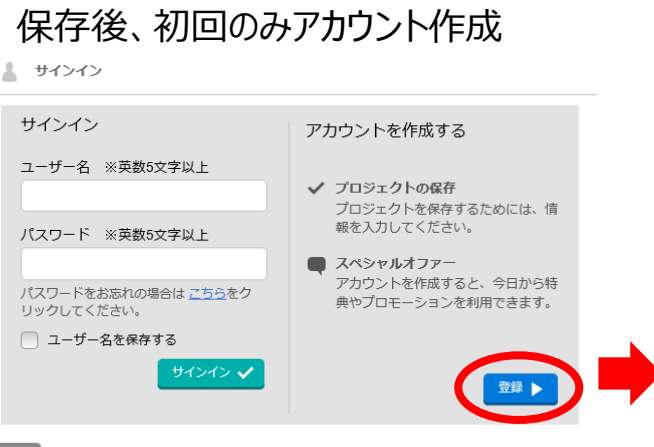

| アカウントを作成する                                                                                                |                                   |
|----------------------------------------------------------------------------------------------------|-----------------------------------|
| 名字                                                                                                    | 名前                                |
| <sup>ューザー名</sup><br><sup>000000</sup> 「ユーザ<br><sup>/(スワード</sup> は英数                                       | <sup>デ</sup> ー名」と「パスワード」<br>5文字以上 |
| バスワード確認<br>•••••                                                                                          |                                   |
| *******@****.ip                                                                                           |                                   |
| Eメール確認<br>*******@****.i*.jp                                                                              |                                   |
| <ul> <li>              個人情報の取り扱いについてとご利用規範             ダ             ディスカウントやお得な情報を受け取りま      </li> </ul> | 1を読み、内容に同意します。<br>ます。             |

#### 【重要】

※「ユーザー名」と「パスワード」は再編集や注 文時に必要になりますので、忘れないよう、必 ずメモ等に控えてください。

※データは最新保存後21日間保存されます。 未編集のまま21日経過すると、編集中のデー タが削除されます。 (削除の7日前・4日前・前日にアラートメー ルが届きます)

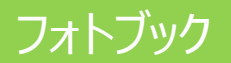

## 4. ログアウト後の編集再開

WEBサイトの「マイアカウントページ(再編集はこちらから)」をクリックします。

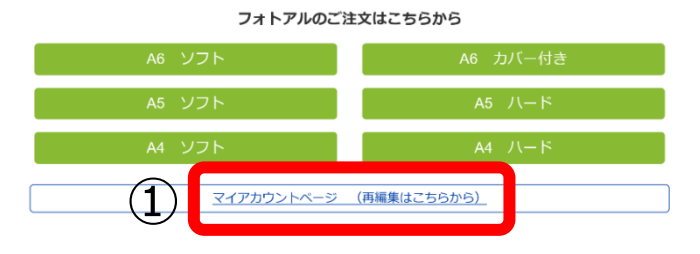

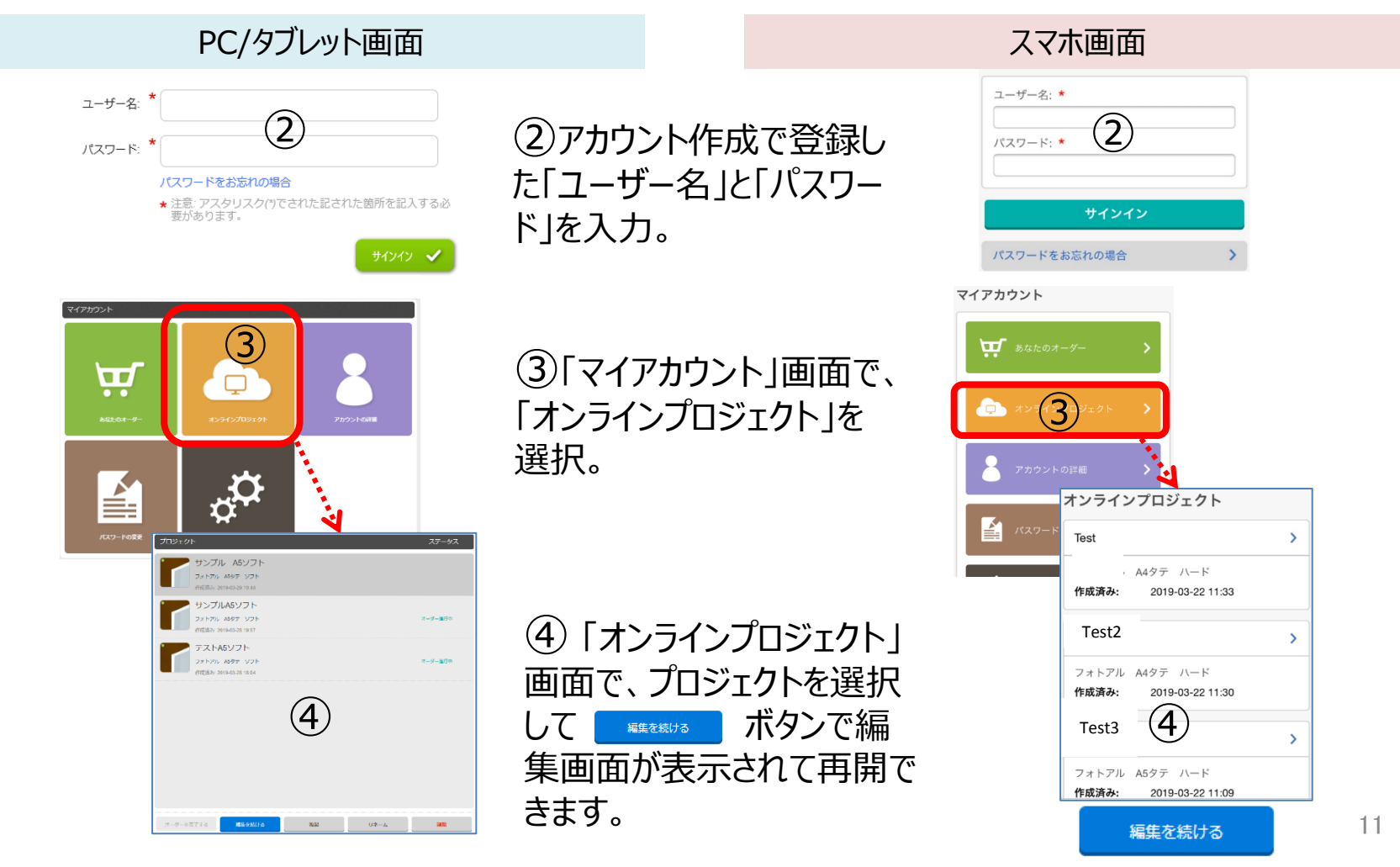

- ■表紙+12ヶ月の全13シート ※全て右下にQRコード印字あり。
- ■必要画像数は13枚。(A3リングAのみ12枚)

■開始年・月・曜日をお好みの設定にできます。

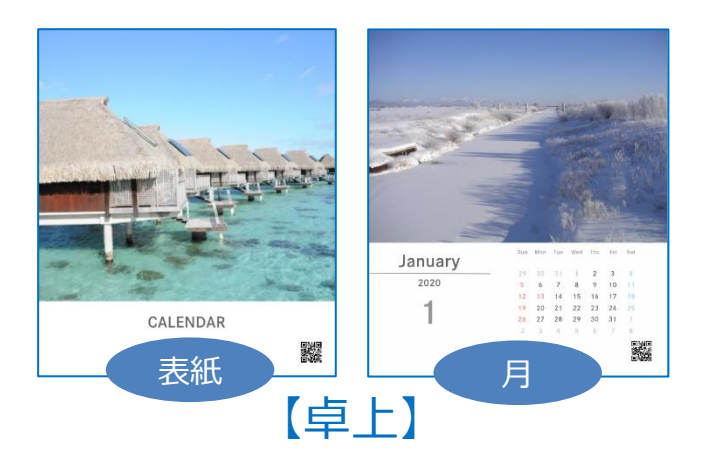

【A3見開き】

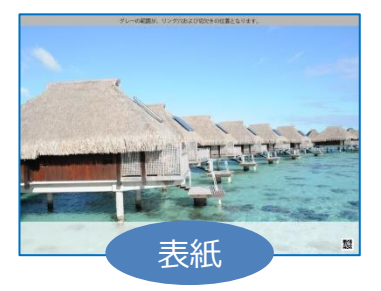

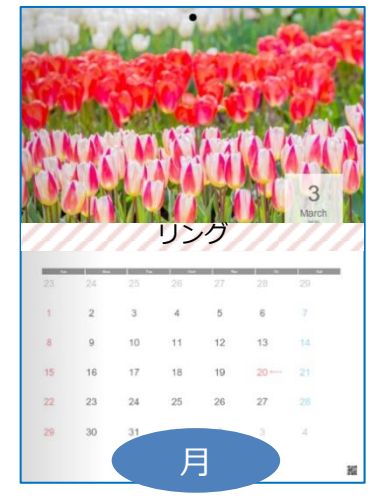

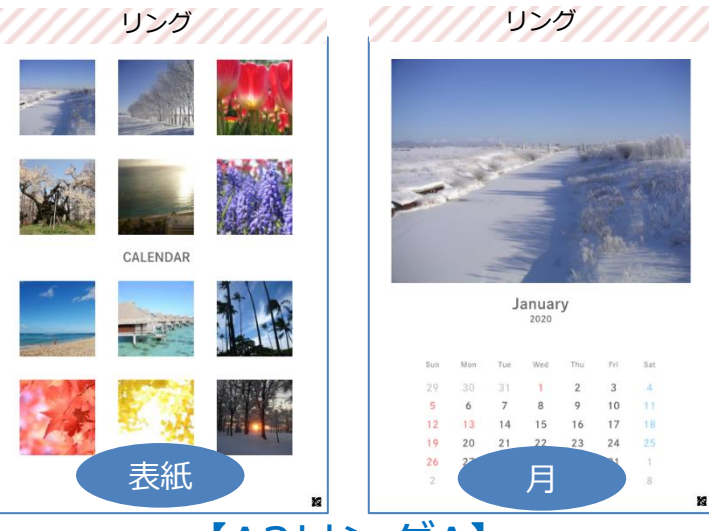

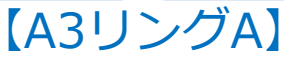

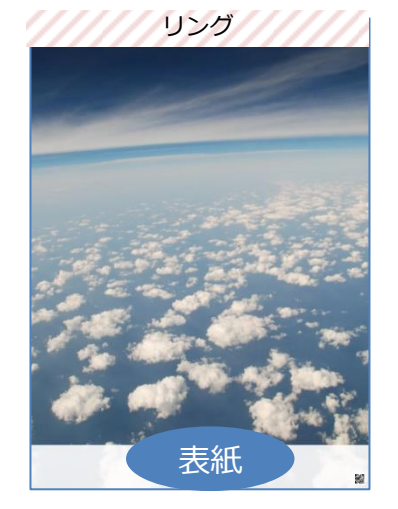

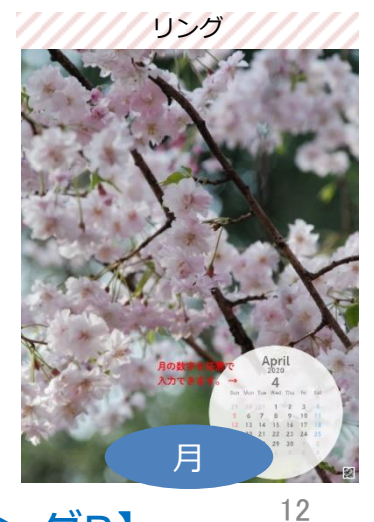

【A3リングB】

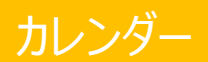

## 1. 年・月・曜日の設定(共通)

サインイン(もしくは「お試しで作る」)して、最初に開始年・月と曜日を選びます。 ※例えば4月始まりを選ぶと翌年3月までの1年間カレンダーになります。

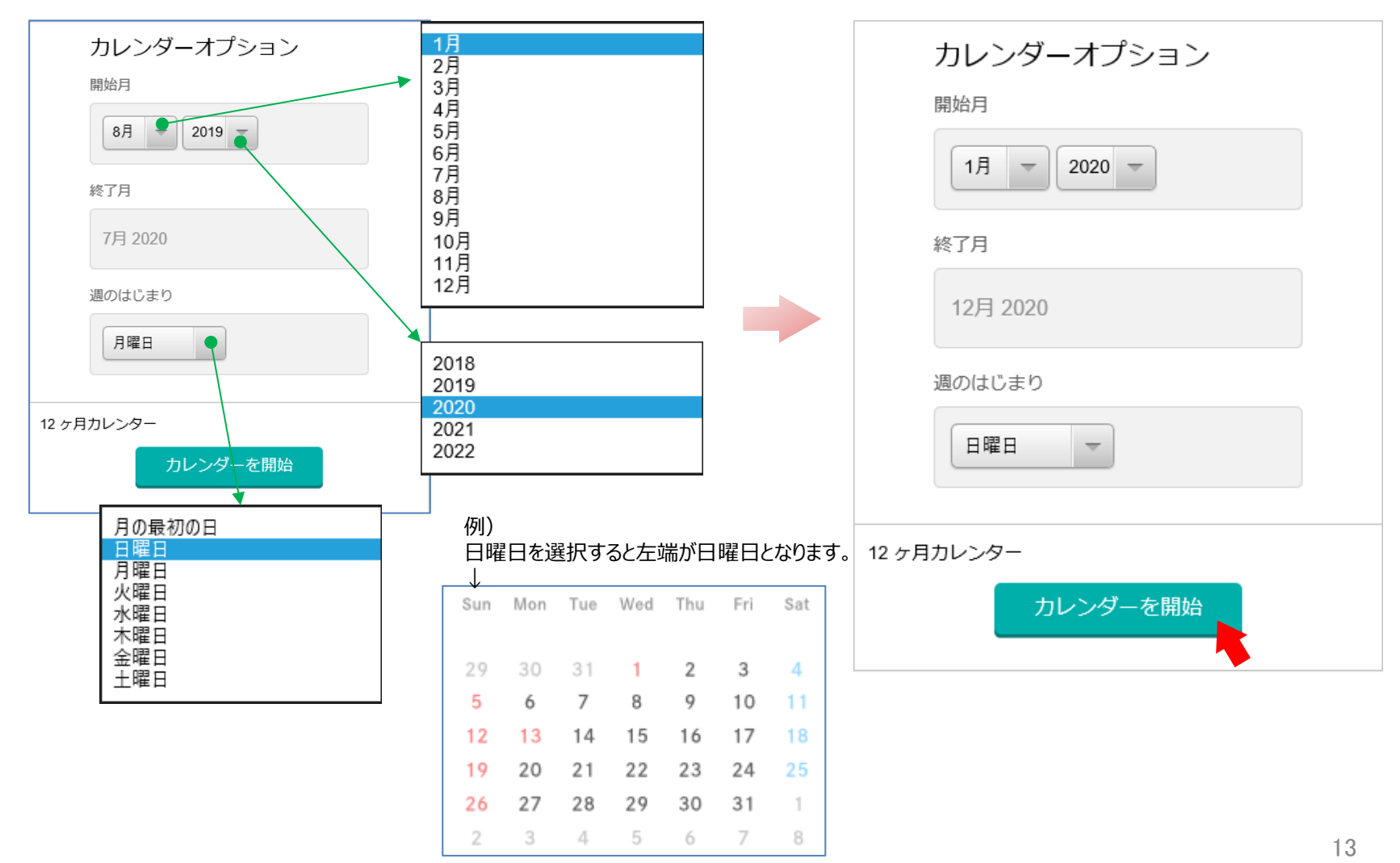

# 2. 画像アップロード(共通) ※対応している画像形式はJPEGのみ「画像を追加する」ボタンで、画像を選んでアップロードします。 ◆A3リングB、A3見開き、卓上 ⇒画像13枚(表紙+12ヶ月分) ◆A3リングA ⇒画像12枚(12ヶ月分)

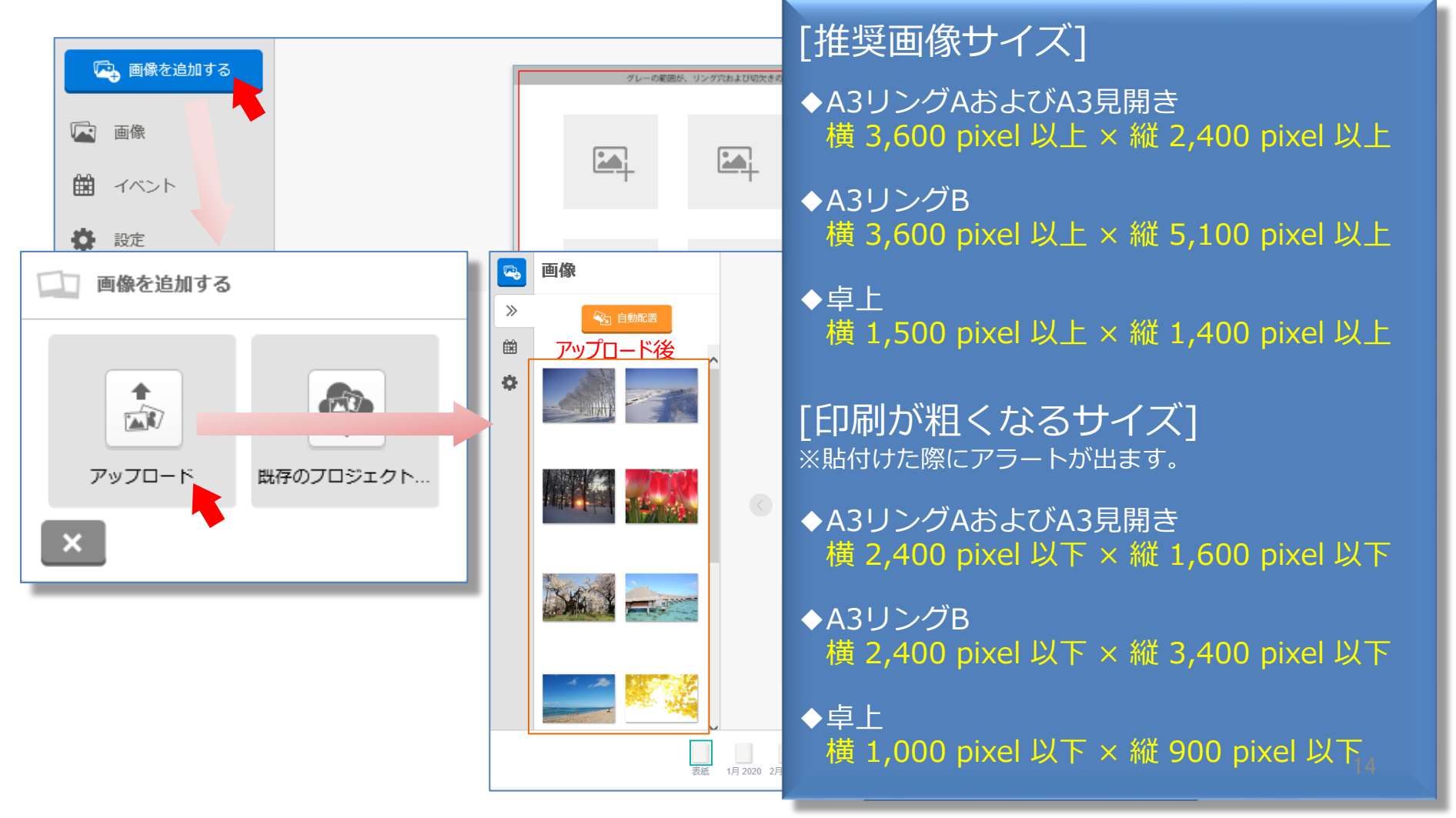

## 3. 編集する (共通)

## 〔1〕画像貼付け

①シートを選択して、②画像をドラッグ&ドロップします。 ※全シートに実施。

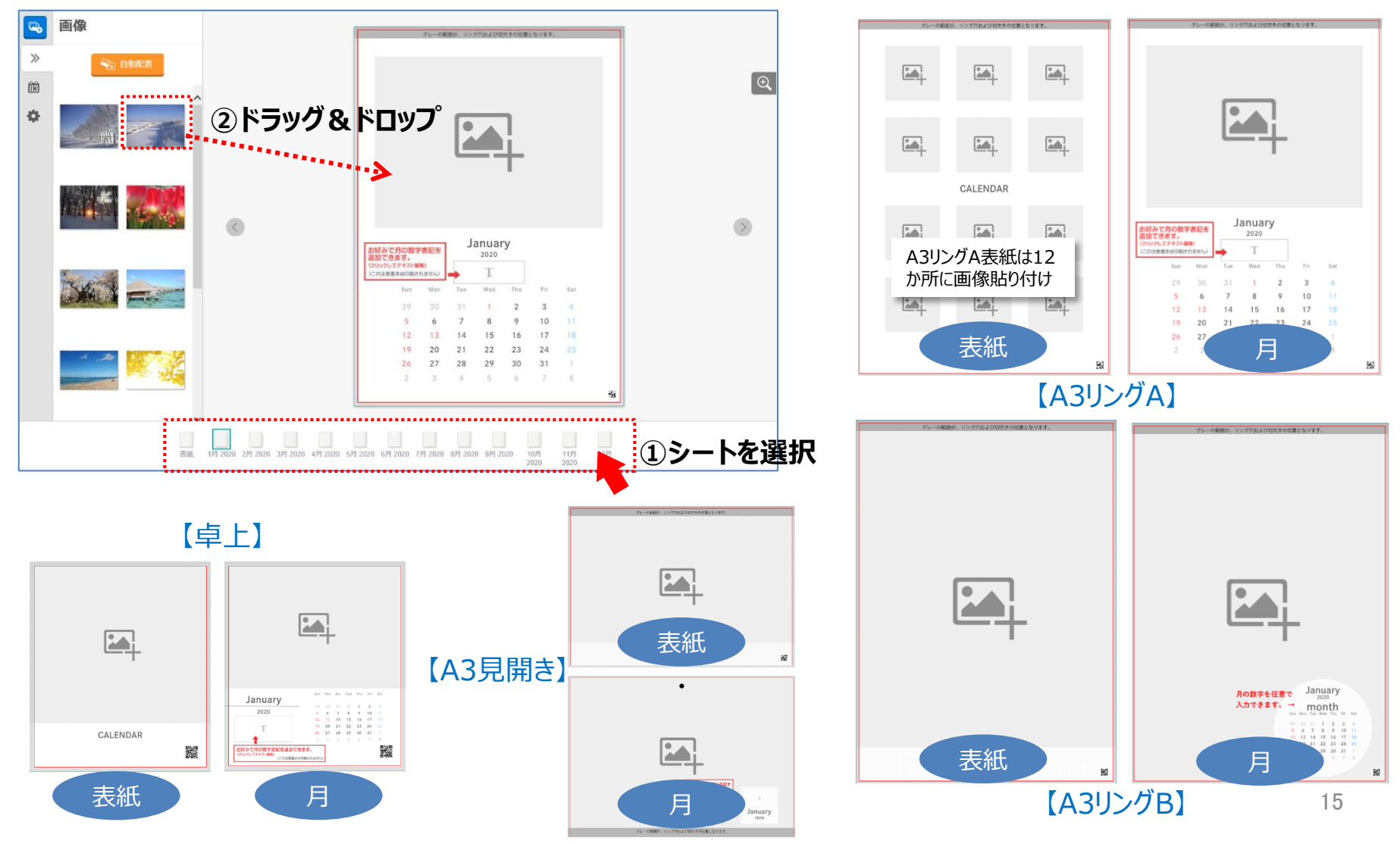

## 3.編集する(共通) 〔1〕画像貼付け

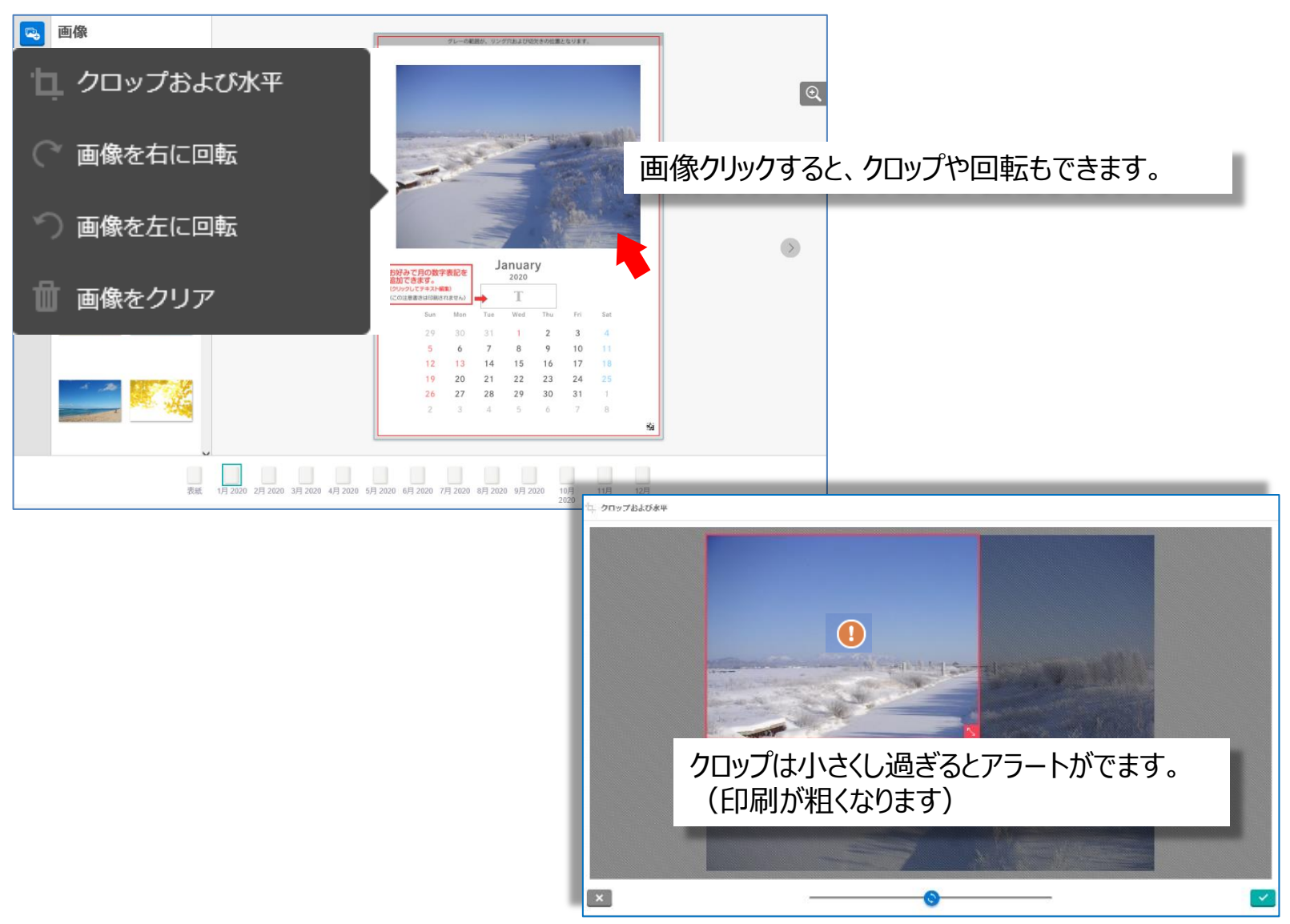

## 3.編集する(共通) 〔2〕テキスト入力 「1」「1月」「一月」「睦月」などお好みの文字を入力します。※全月シートに実施。

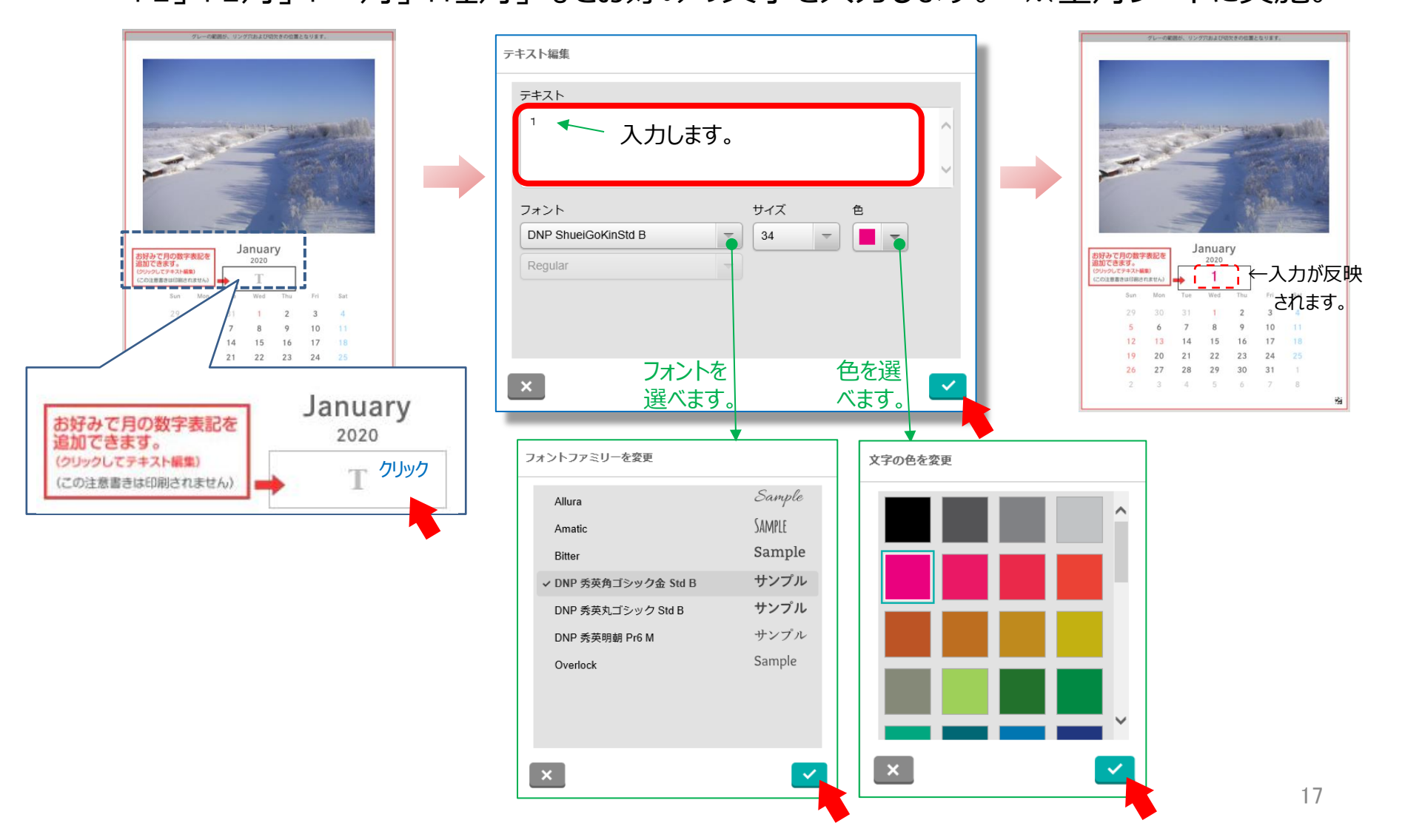

## 3. 編集する (共通)

(補足)編集途中でも、開始年・月・曜日を「設定」から変更することができます。 ※写真は、元の場所のまま変更されませんので、ご注意ください。

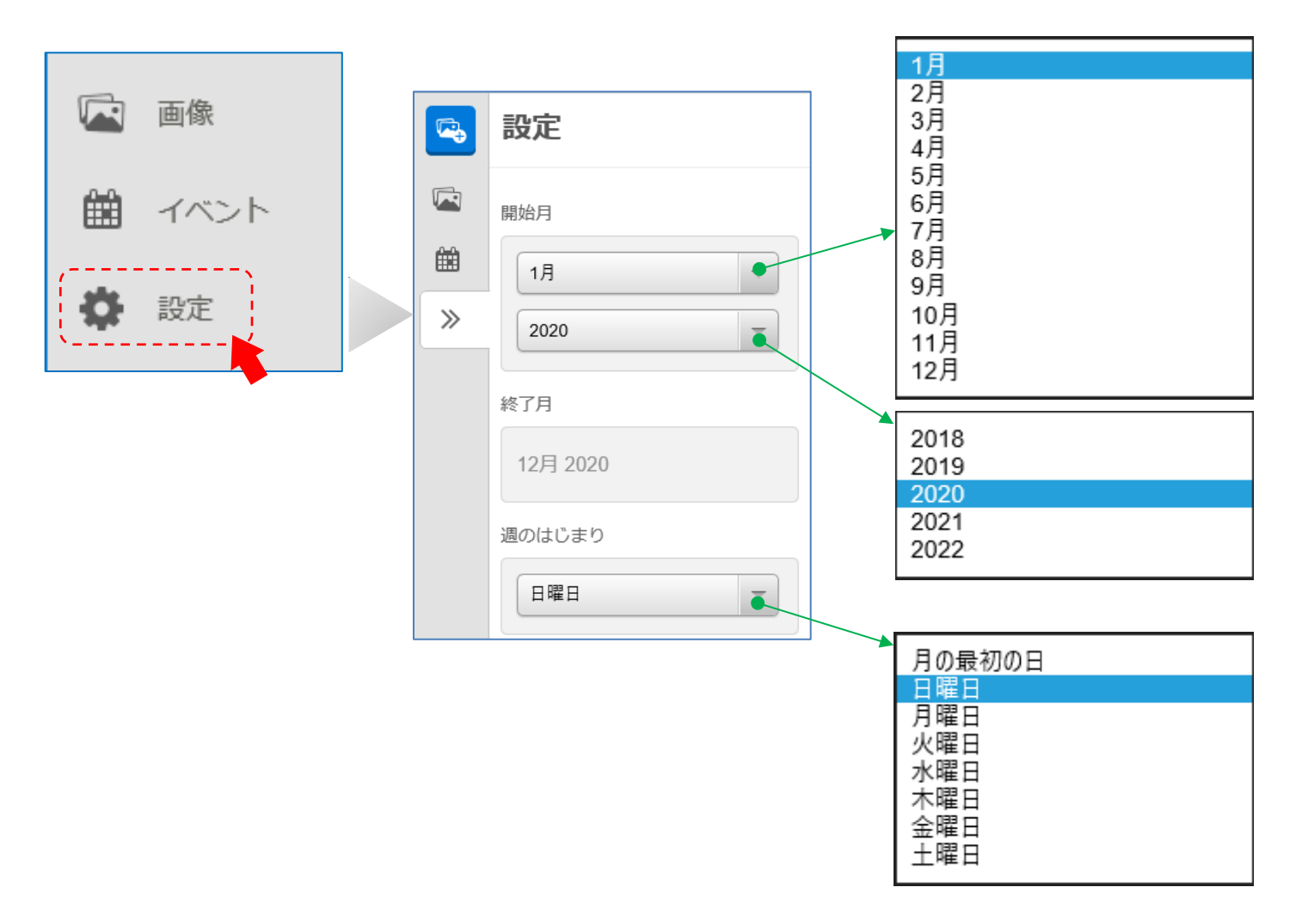

## 4. 記念日設定(A3見開き限定機能)

誕生日などの記念日に、写真と文字を入れることができます。 ※卓上カレンダー、A3リングカレンダーAおよびBは、対象外となります。

| Sun | Mon     | Tue | Wed | Thu       | Fri | Sat |
|-----|---------|-----|-----|-----------|-----|-----|
| 29  | 30      | 31  | 1 🚥 | 2         | 3   | 4   |
| 5   | 6       | 7   | 8   | 9         | 10  | 11  |
| 12  | 13 mane | 14  | 15  | 16<br>Pro | 17  | 18  |
| 19  | 20      | 21  | 22  | 23        | 24  | 25  |
| 26  | 27      | 28  | 29  | 30        | 31  | 1   |
| 2   | 3       | 4   | 5   | 6         | 7   | 8   |

#### [記念日設定の見本]

## 4. 記念日設定(A3見開き限定機能)

〔1〕メニュー「イベント」を開いて「イベントを追加」をクリックします。

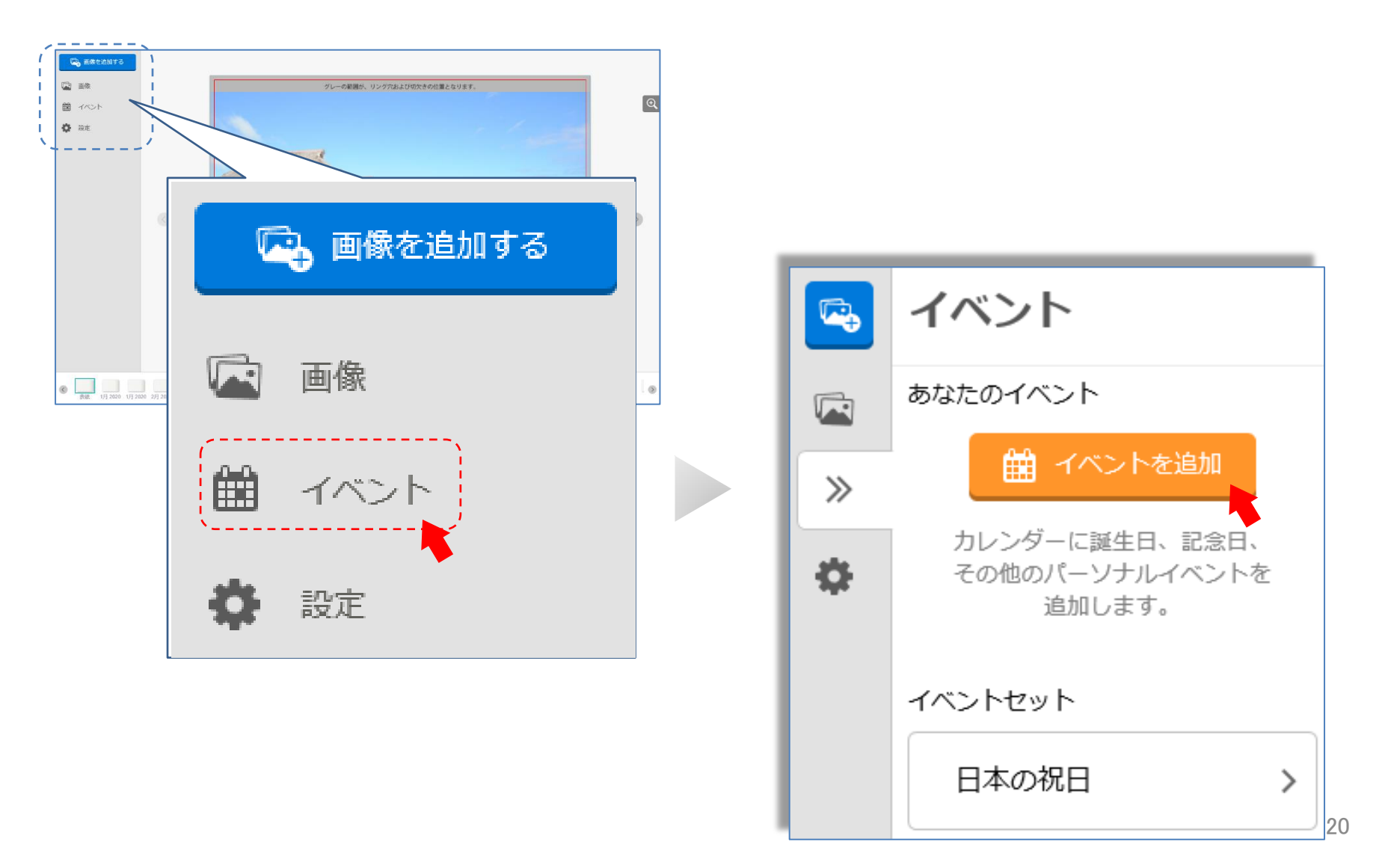

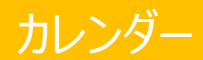

## 4. 記念日設定(A3見開き限定機能)

## 〔2〕日を選択(クリック)します。 ※事例は1月16日にする場合。

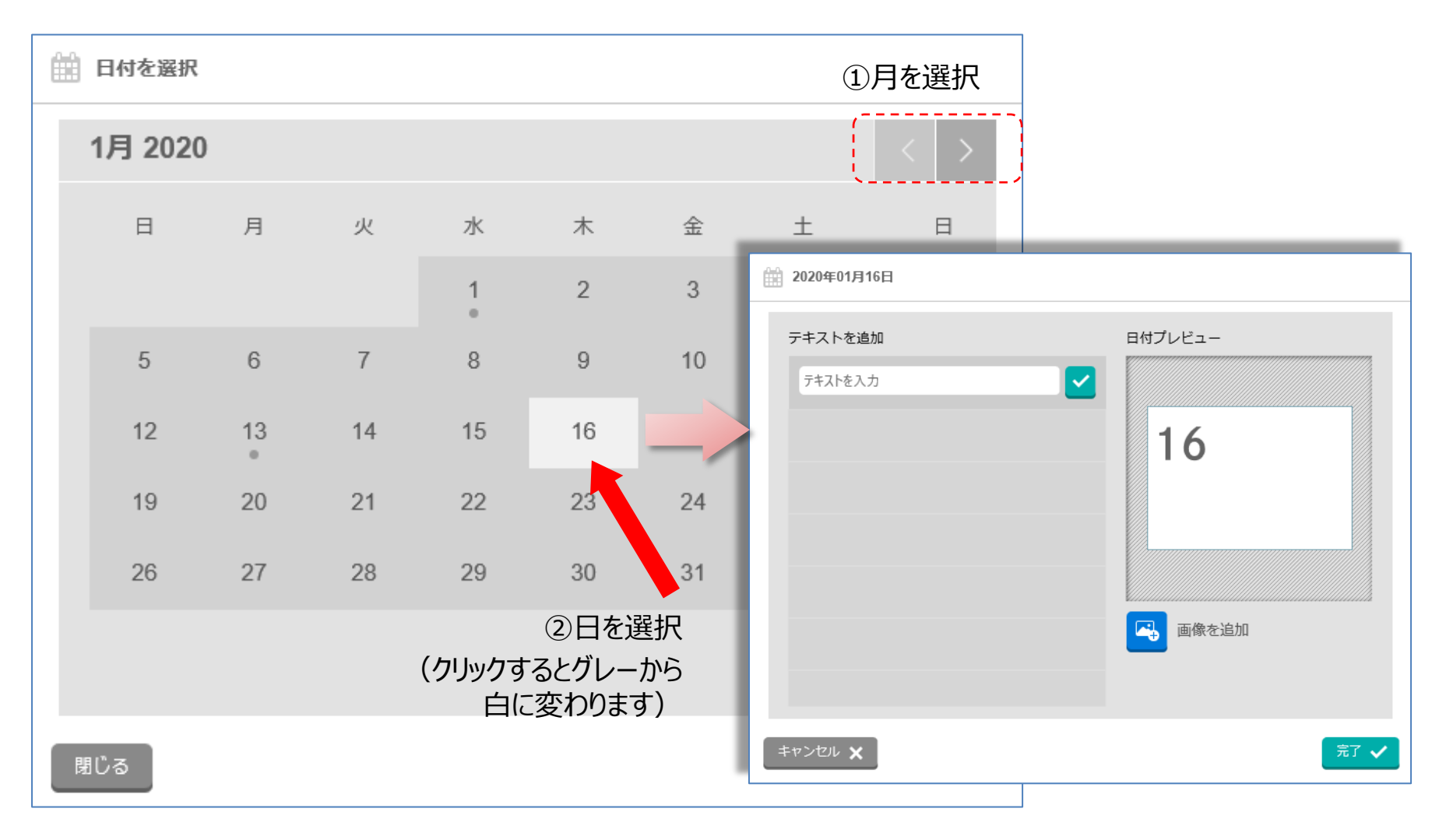

## 4. 記念日設定(A3見開き限定機能)

## 〔3〕画像の追加

①「画像を追加」ボタンをクリック。

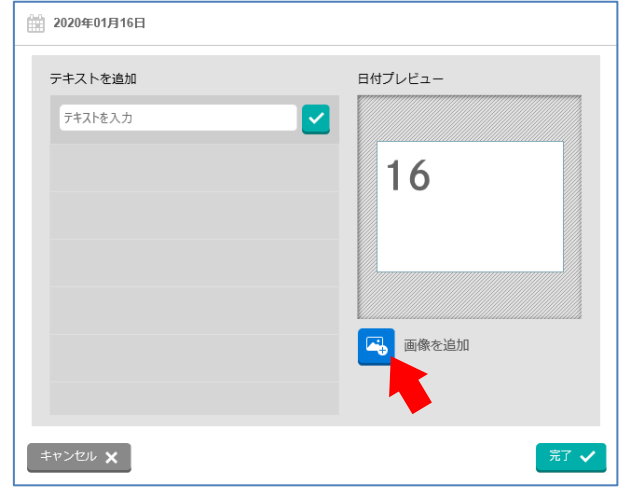

## ③画像選択して「開く」をクリック。

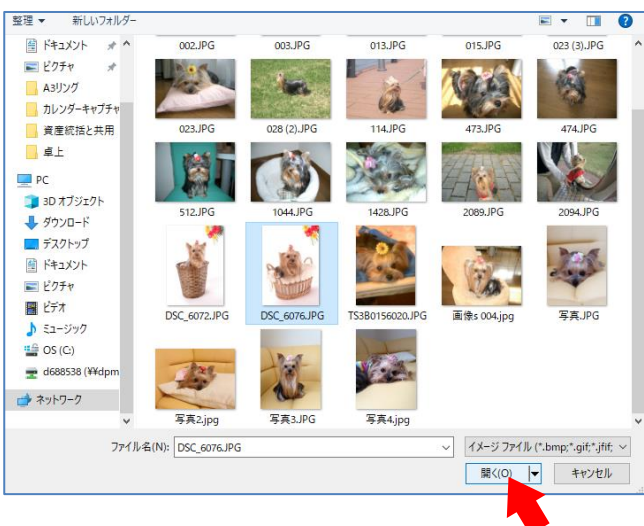

## ②「新しい画像を追加」ボタンをクリック。

| □□ 画像を追加する |  |
|------------|--|
| 新しい画像を追加:  |  |
| 既存の画像を再利用: |  |
|            |  |
|            |  |
|            |  |
| ×          |  |

## ④日付プレビューに画像が入ります。

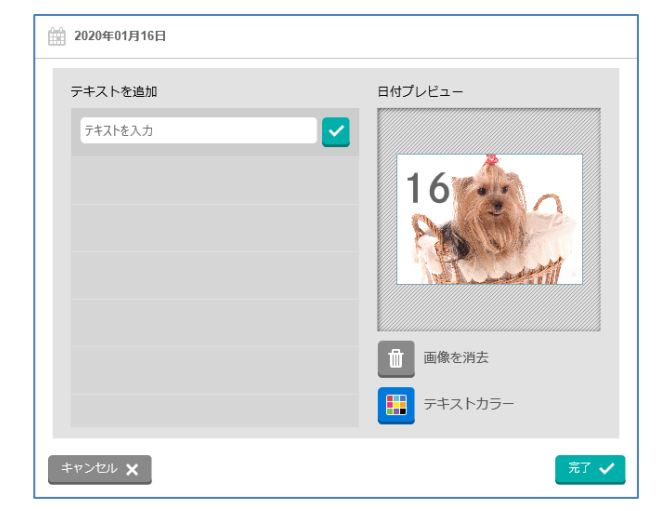

## 4. 記念日設定(A3見開き限定機能)

## 〔4〕文字の追加

## ①テキストを入力してボタンをクリック。

| <b>2020年01月16日</b>                            |                                            |
|-----------------------------------------------|--------------------------------------------|
| <sup>テキストを追加</sup><br>ルーシーお誕生日<br>、<br>入力します。 | вн7иез-                                    |
|                                               | <ul> <li>画像を消去</li> <li>テキストカラー</li> </ul> |
| キャンセル 🗙                                       | <b>売了 🗸</b>                                |

③文字色を選択。

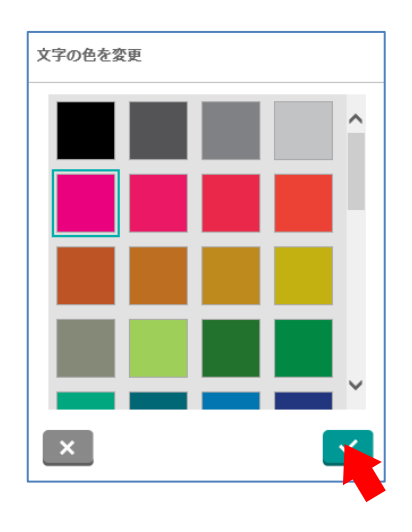

②「テキストカラー」ボタンをクリック。

| 日付ブレビュー   |
|-----------|
|           |
| × 16      |
| 力反映後→     |
| A Comment |
|           |
| 画像を消去     |
| テキストカラー   |
|           |

## ④日付プレビュー確認して「完了」をクリック。

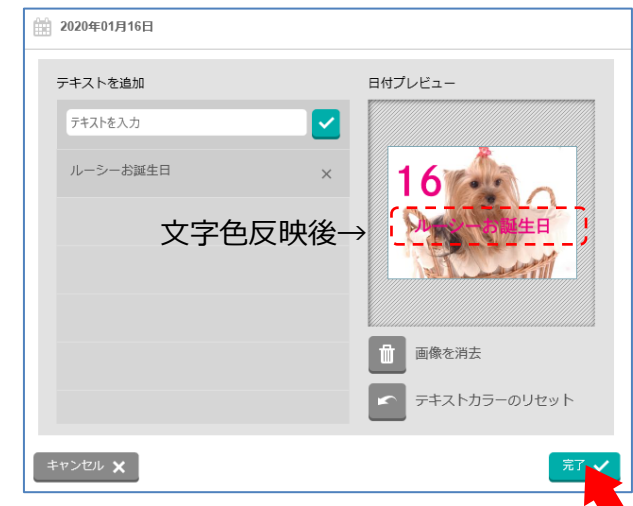

## 5.保存する ※自動保存はされません。必ず「保存」してください。

「保存」ボタンから「プロジェクト名」を入力して保存します。

そのまま注文する場合はP27へお進みください。注文しない場合は「ログアウト」してください。

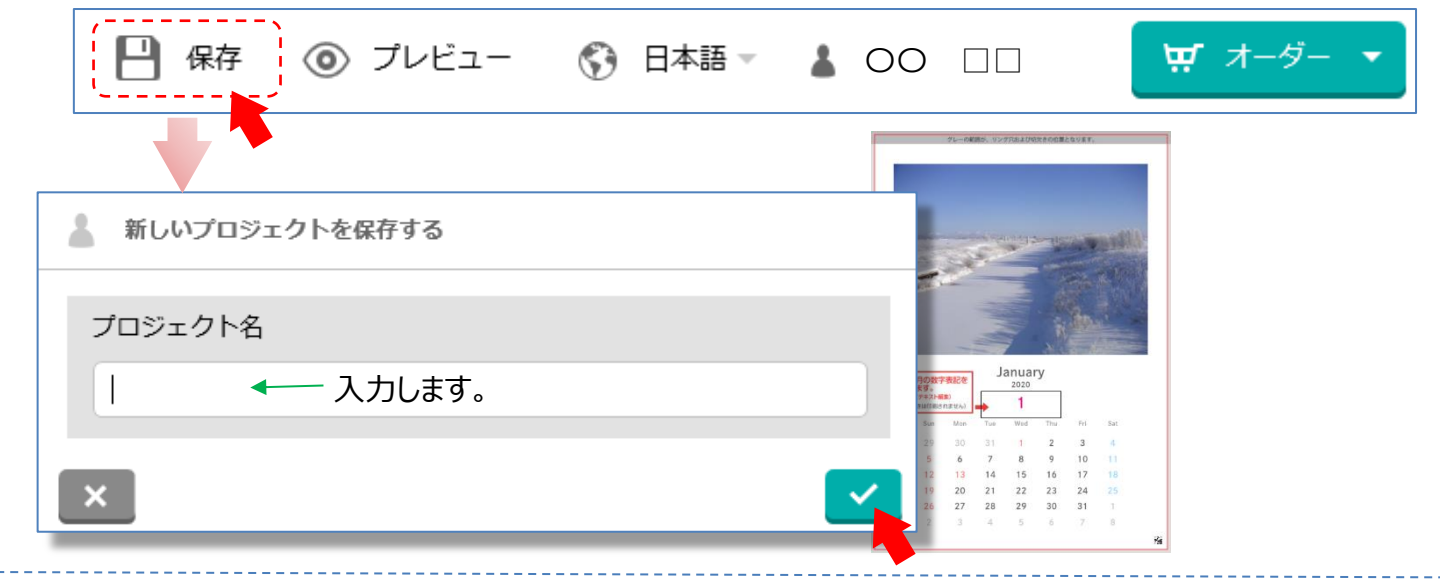

#### 保存後、初回のみアカウント作成

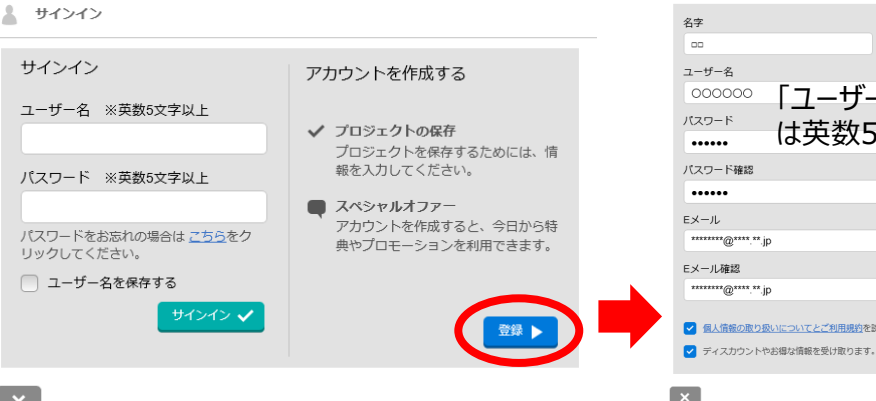

## 

#### 【重要】

※「ユーザー名」と「パスワード」は再編集や注 文時に必要になりますので、忘れないよう、必 ずメモ等に控えてください。

※データは最新保存後21日間保存されます。 未編集のまま21日経過すると、編集中のデー タが削除されます。 (削除の7日前・4日前・前日にアラートメー

(削除の/日則・4日則・則日に/フートメールが届きます)

カレンダー

## 6. ログアウト後の編集再開

①WEBサイトの「マイアカウントページ(再編集は こちらから)」をクリックします。

②アカウント作成で登録した「ユーザー名」と「パス ワード」を入力。

```
③「マイアカウント」画面で、「オンラインプロジェク
ト」を選択。
```

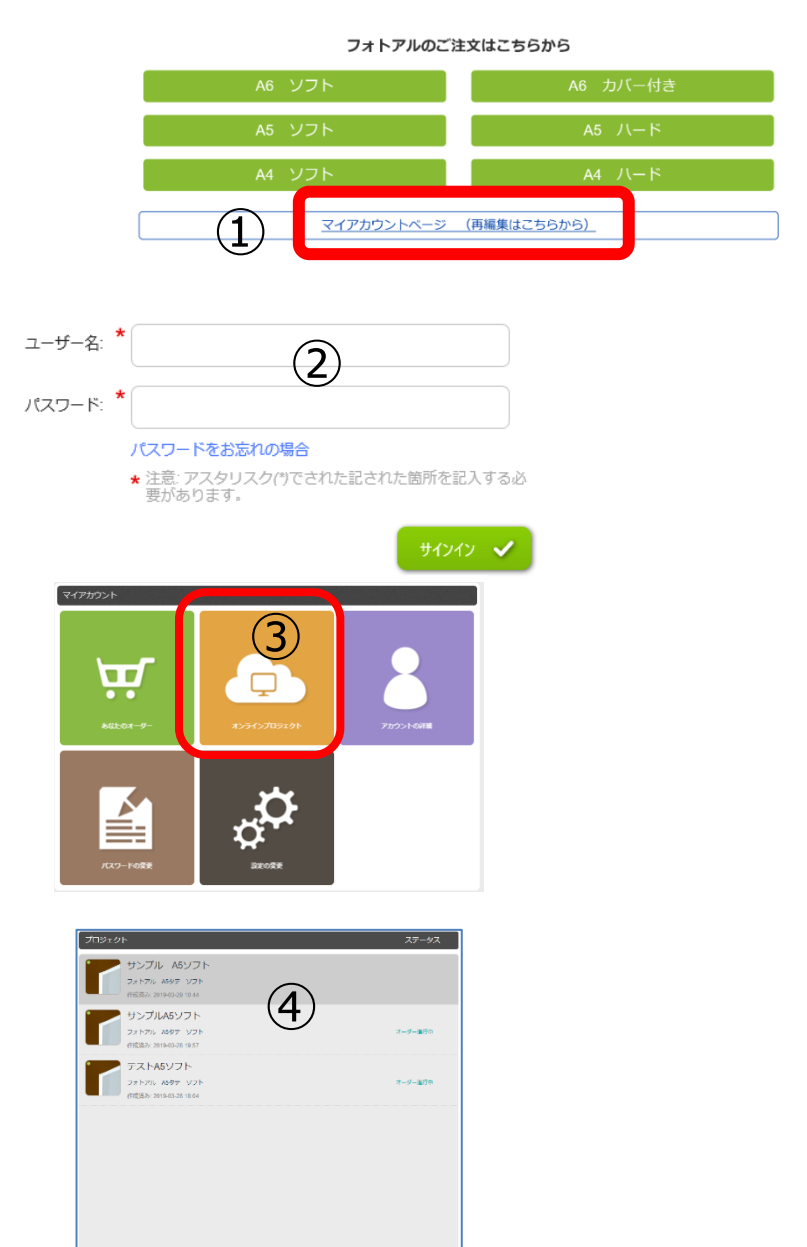

N20 U7-A NR

## 【STEP 3】 注文~オーダー確定 (全商品共通)

## (1) 編集が終わったら「保存」して、「オーダー」ボタンをクリック(タップ)します。

PC/タブレット画面 スマホ画面 = \n n 🔒 🗹 🂾 保存 💿 プレビュー 😚 📲 藤崎 企画推進部 10-10-1+ □ 保存 Tat. T -画像ポックスの追加 テキストポックスの追加 自動配表 スマートガイド 7621-▲ ■ レイアウト 営 背景 非 スクラップブック ■ マスク 5 ţ† サンプル注文 フォトブック A5タテ ソフト 20p 20 ページ 2.580円 < > 1 上記価格は、商品の単価です。 9 

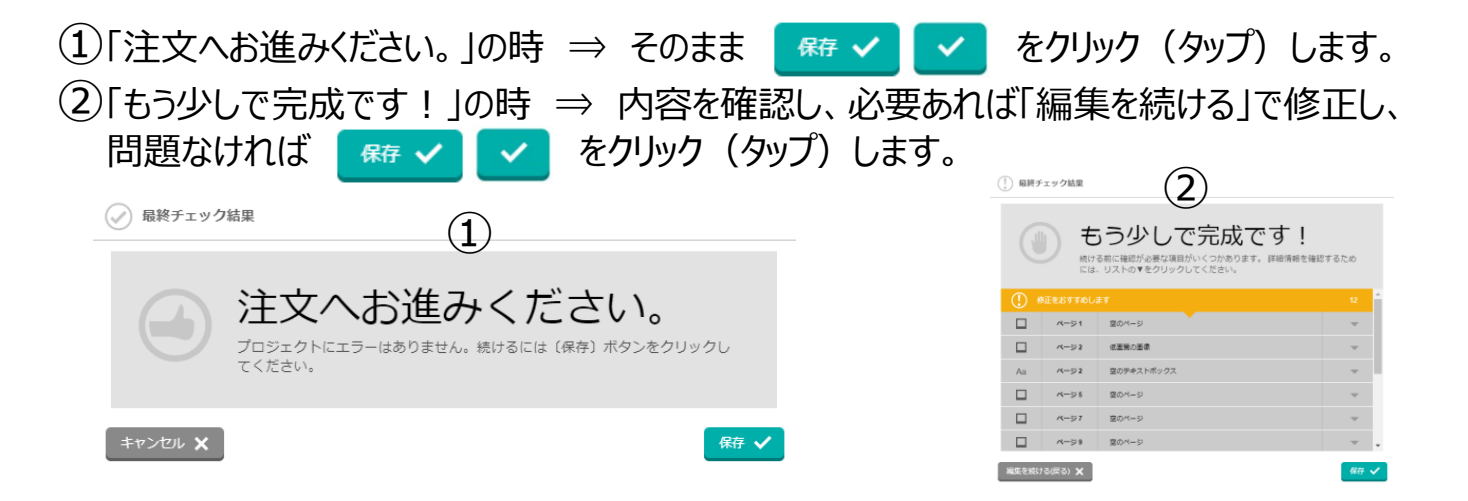

## ☆「アカウントの詳細」アップデート (初回のみ)

入力必須項目(\*印)を入力し、「変更」ボタンをクリック(タップ)します。

変更 🗸

PC/タブレット画面

| アカウントの詳細をアップデート                  | する        |
|----------------------------------|-----------|
| 国:                               | * Japan 🔻 |
| ※記入不要:                           |           |
| 名字(10文字まで):                      | * 企画      |
| 名前(10文字まで):                      | * フジザキ    |
| 郵便番号<br>(半角 「-」不要 例:1010001):    | *         |
| 都道府県(4文字まで):                     | *         |
| 市区町村(16文字まで):                    | *         |
| 番地以降(20文字まで):                    | *         |
| 建物名・部屋番号・会社名(20文字ま<br>で):        |           |
| ※記入不要:                           |           |
| ※記入不要:                           |           |
| 電話番号<br>(半角 「-」不要 例:0300010001): | *         |

| 国: *                    |          |            |   | _ |
|-------------------------|----------|------------|---|---|
| Japan                   |          |            | - |   |
| ※記入不                    | 要:       |            |   |   |
|                         |          |            |   |   |
| 名字(10                   | 文字まで): * |            |   |   |
| テスト                     |          |            |   |   |
| 名前(10                   | 文字まで): * |            |   |   |
| てすと                     |          |            |   |   |
| 郵便番 <sup>:</sup><br>(半角 |          | : 1010001) | * |   |

スマホ画面

カート内容 配送/請求 支払い

確定

スマホ画面

## (2)数量変更

初期は「1」です。 数量を変更した場合には、必ず、右にある青く丸い矢印アイコン の をクリック (タップ) して、金額が変わったことを確認して下さい。

## (3) 仕上がり選択 「グロス」「マット」「ナチュラル」から選択します。

PC/タブレット画面

| カート内容                                                |             |         | マイカート                                               |                  |         |
|------------------------------------------------------|-------------|---------|-----------------------------------------------------|------------------|---------|
|                                                      |             |         | アイテム 1                                              |                  |         |
| ፖイテム1                                                | 数量          | 価格      | Test                                                | 1,080円           |         |
| プロジェクト名: テストA5ソフト<br>フォトアル A5タテ ソフト                  |             | 3,553円  | フォトアル A4タテ ハード<br>仕上がり                              | 0円               |         |
| プロダクトオプション <u>隠す</u>                                 | (1)数量変更     |         | フロハ<br>写真プリントのように光をきれいに<br>のある仕上がり。いきいきとした美<br>長です。 | 反射するツヤ<br>しい発色が特 |         |
| <b>仕上がり:</b> 仕上がりの質感をお選びいただけます                       | _           |         |                                                     |                  |         |
| ЙПХ                                                  | · 亦面        | 0円      | オプションと追加料金                                          | >                | ビ江上かり選択 |
| 写真プリントのように光をきれいに反射するツヤのある<br>仕上がり。いきいきとした美しい発色が特長です。 | ak          |         | ページ追加                                               | 0円               |         |
|                                                      |             |         | ページ追加分の金額(75円/ペー                                    | ジ)               |         |
|                                                      | がり選択        |         |                                                     |                  |         |
| ページ追加分の金額(60円/ページ)                                   | がり送れ        | 0円      | アイテム 1 数量                                           | 1 🗘              | (1)数量変更 |
| ● 「」 グロス<br>価格差:0円                                   | 0           |         | アイテム 1 合計                                           | 1,080円           |         |
| الاتح                                                | 0           | 3,553円  | 合計:                                                 | 1,080円           |         |
| (個格差:0円)                                             | Ŭ           |         | 価格には配送料が追加されます。                                     |                  |         |
| × キャンセル 0 「」 ナチュラル<br>伝統者 0円                         | 0 J         | 続ける ▶   | 続ける                                                 |                  |         |
| I                                                    |             |         | オーダーキャンセル                                           | ,<br>,           |         |
| X キャンセル                                              | <u>変更 イ</u> | 決定後に「続い | ける」ボタンへ。                                            |                  | 29      |

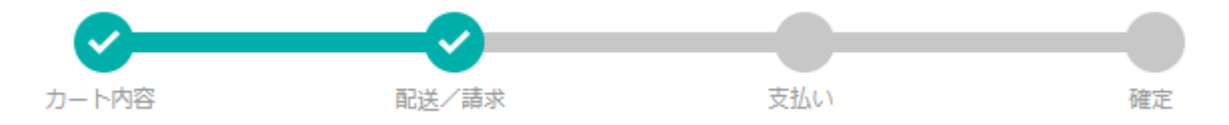

## (4)受取り店舗選択

「店舗選択」ボタンでリストから受取り店舗を選択します。

PC/タブレット画面

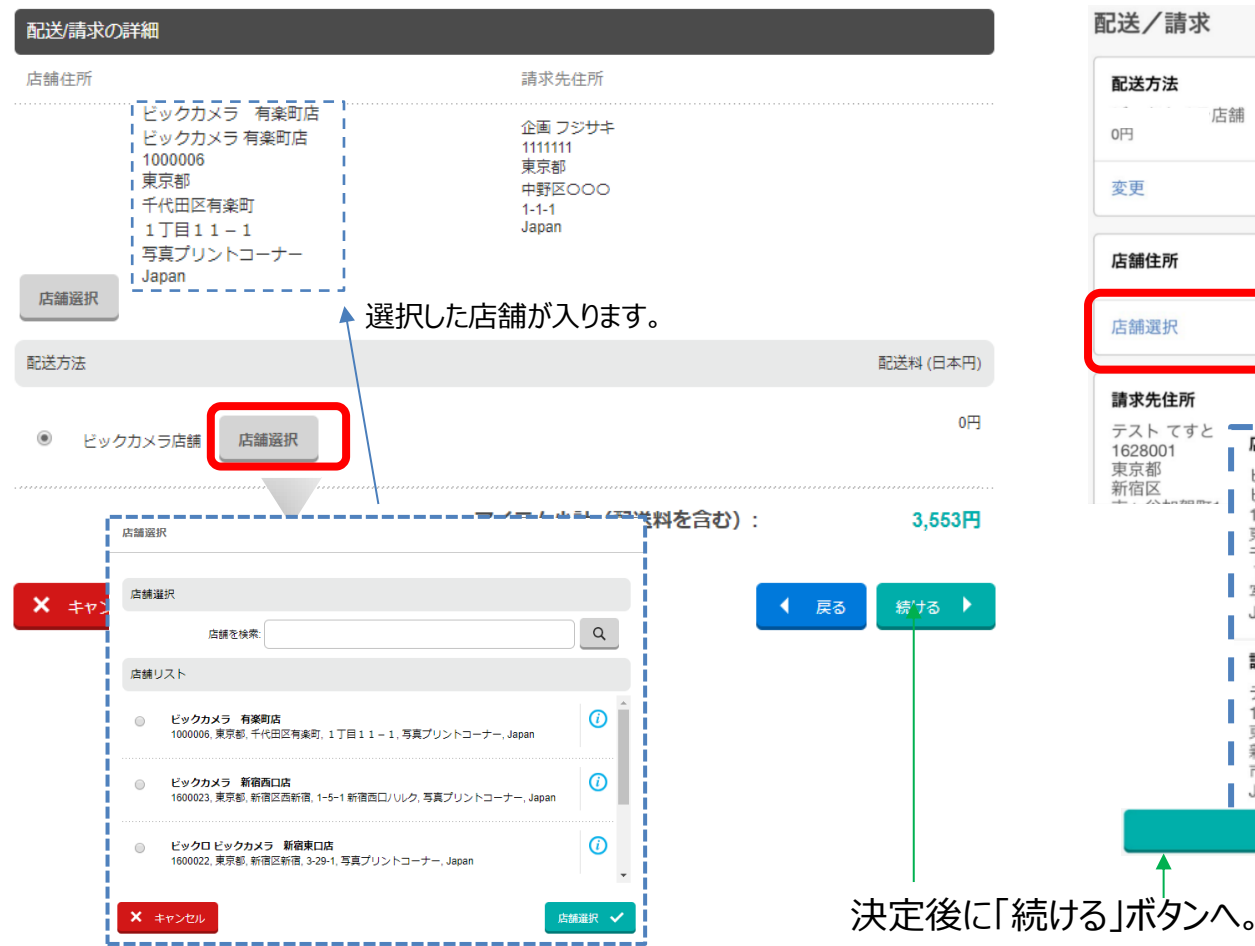

配送/請求 配送方法 店舗 > 変更 店舗住所 店舗選択 選択した店舗が入ります。 請求先住所 テスト てすと 店舗住所 1628001 東京都 ピックカメラ 有楽町店 新宿区 ビックカメラ 有楽町店 1000006 東京都 千代田区有楽町 1丁目11-1 写真プリントコーナー Japan 請求先住所 テスト てすと 1628001 東京都 新宿区 市ヶ谷加賀町1-1-1 Japan 続ける

スマホ画面

30

#### (5) お支払い金額など注文内容に間違いがないか確認後、規約のチェックボックスに チェックを入れます。最後に オーダーを準定する ベ ボタンをクリック (タップ) します。

配送/請求

支払い

確定

カート内容

【重要】 ※「オーダーを確定する」ボタンをクリック(タップ)後は、注文のキャンセルは行えません。

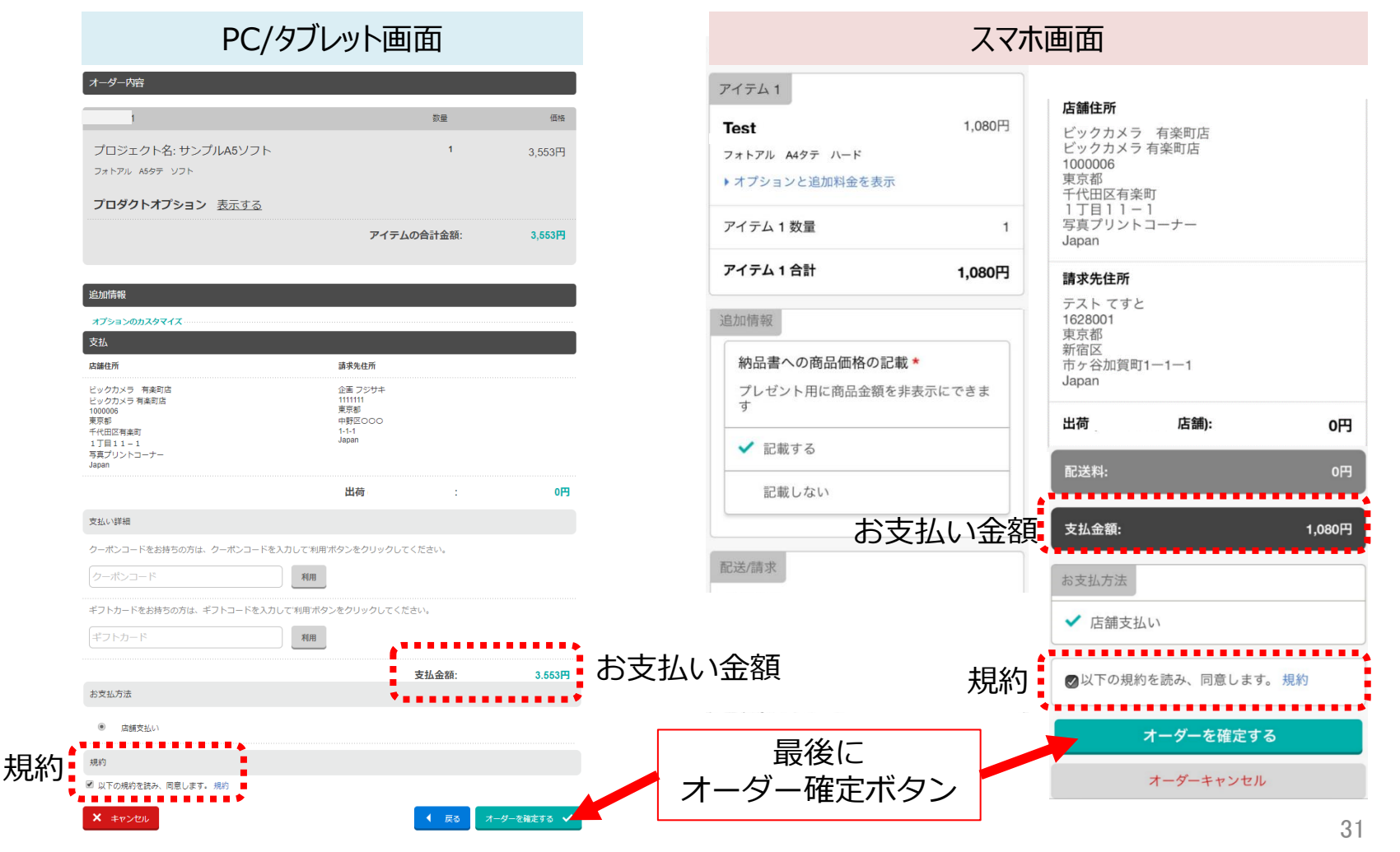

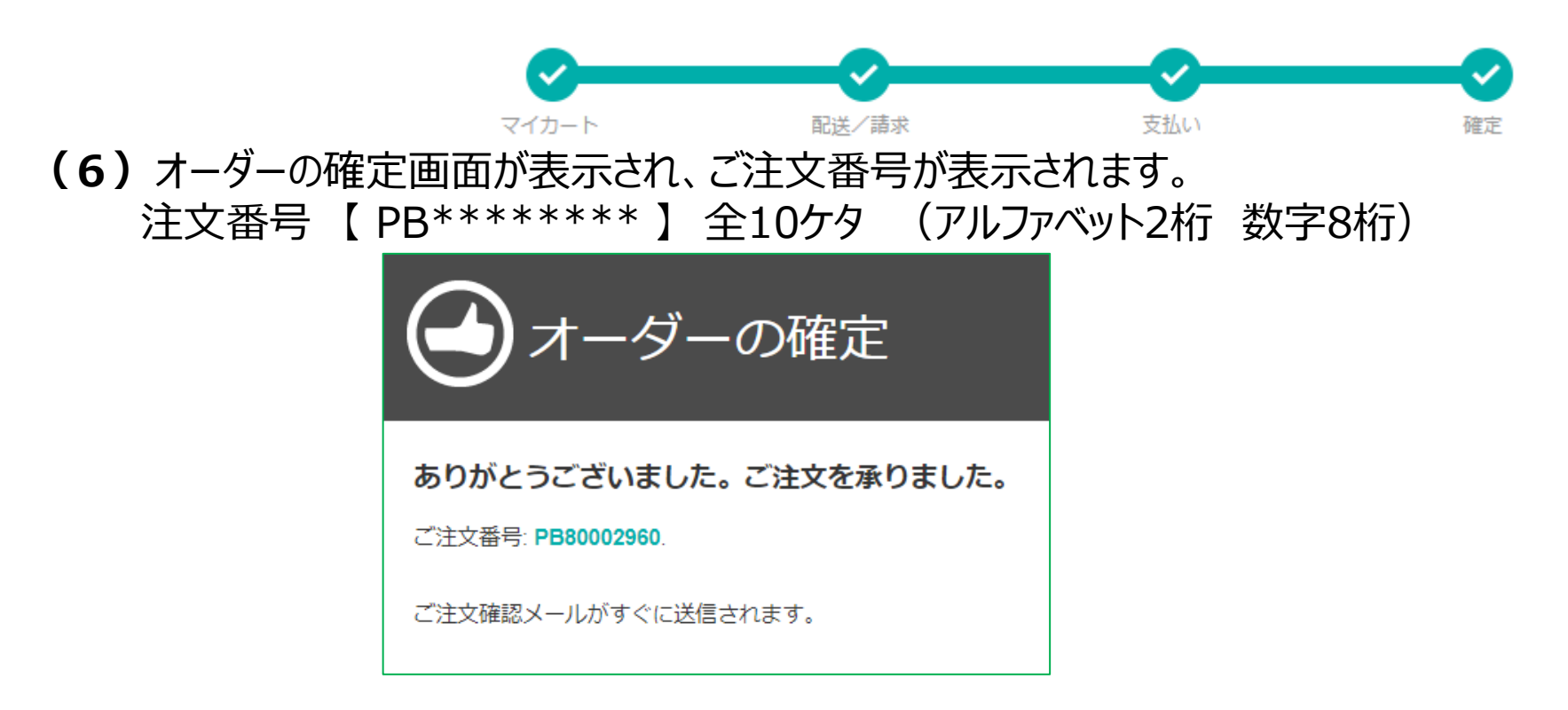

(7)「アカウント詳細」のところで入力したメールアドレスに注文受付メールが送付されると、注文完了です。

◆後日『お渡し準備のお知らせ』メールが届きましたら、
 2~3日後に店舗でお支払い・お受け取りできます。

【重要】 ※商品お受け取りには、必ず注文番号が必要です。 『お渡し準備のお知らせ』メールをプリントするか、注文番号を控えてください。

## 推奨環境

## パソコン

#### <0S>

#### [Windows]

Windows 8.1、Windows 10(x86 またはx64 アーキテクチャのみ) 【Mac】

Mac OS X 10.14.x ~ Mac OS X 10.15.x ※Windows及びMac OS Xは、純正のOSのみ。

※仮想環境やエミュレーションでの動作は保証しません。

※Mac OS Xは、純正のApple Macコンピューターのみでサポート。

※PowerPCアーキテクチャはサポートしていません。

#### <ブラウザ>

- [Windows]
  - Chrome 最新 (v83 以上)
  - Firefox 最新 (v74 以上)
  - Internet Explorer 11

Microsoft Edge(v44.17763.831 以降)

#### [Mac]

Chrome 最新 (v69 以上)

Firefox 最新 (v62 以上)

Safari 10 ~ 12

※Chromeではツールバーの表示位置が下段になる場合があります。 ※Firefoxではメニューの表示順が変わる場合があります。

#### <ハードウェア>

- メモリ : 2GB (4GB以上を推奨)
- HDD : 2GB以上(10GB以上推奨)の空き容量が必要
- モニター : 1024×768 (XGA) ピクセル以上の解像度

※XGAより低い解像度の場合、操作に必要なボタンが隠れ、注文が出来ません。

#### 通信回線 : ブロードバンド回線(ADSL以上推奨)

※ファイヤーウォールやプロキシサーバーなどの特別なセキュリティー設定をしている場合は注文できない可能性があります。

## スマートフォン/タブレット

<OS> [iOS] iOS 12 ~ 13 [Android] OS 9.0 ~ 10.0 以降

<ブラウザ>

[iOS] Safari 最新のみ [Android] Chrome 最新のみ

※ XGA より低い解像度の場合、こだわり/かんたん編集モードでの商品の編集・注文が出来ません。

※ タブレットでの編集時は、横表示でご使用してください。表示 が崩れた際は向きを変えてください。